Ważne dla wersji oprogramowania: 1.02.01

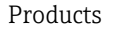

# Instrukcja obsługi symulatora Memocheck Sim CYP03D

Przyrząd do legalizacji i analizy punktów pomiarowych

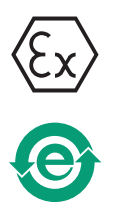

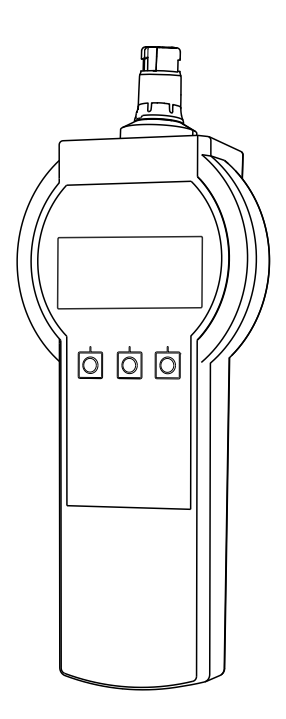

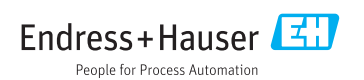

# Deklaracja zgodności

| EU-Declar     | ation of Conformity                                                                                                    |
|---------------|----------------------------------------------------------------------------------------------------|
| Déclaratio    | n UE de Conformité                                                                                                    |
|               | ()                                                                                                    |
| Company       | Endress+Hauser Conducta Gmon+co. KG                                                                                                    |
|               | erklärt als Hersteller in alleiniger Verantwortung, dass das Produkt                                                                                                    |
|               | declares as manufacturer under sole responsibility, that the product<br>déclare sous sa seule responsabilité en qualité de fabricant que le produit                                                                     |
| Product       | Sensor-Simulator / sensor simulator / simulateur de capteurs<br>Memocheck Sim CYPO3D-BB                                                                                                    |
|               | Zusammen mit Messkabel / together with measuring cable / ensemble avec câble de mesure<br>CYKLO-a**b a = G, E b = 1, 2<br>CYK2O-BAab a = B1, B2 b = C1, C2                                                              |
| Regulations   | den folgenden Europäischen Richtlinien entspricht:<br>conforms to following European Directives:<br>est conforme aux prescription des Directives Européennes suivantes :                                                |
|               | EMC 2014/30/EU (L96/79)<br>ATEX 2014/34/EU (L96/309)<br>RoHS 2011/65/EU (L174/88)                                                                                                    |
| Standards     | angewandte harmonisierte Normen oder normative Dokumente:<br>applied harmonized standards or normative documents:<br>normes harmonisées ou documents normatifs appliqués :                                              |
|               | EN 61326-1 (2013) EN 60079-0 (2009) EN 50581 (2012)<br>EN 61326-2-3 (2013) EN 60079-11 (2007)                                                                                                    |
| Certification | EG-Baumusterprüfbescheinigung Nr. BVS 12 ATEX E 008 X<br>EC-Type Examination Certificate No.<br>Numéro de l'attestation d'examen CE de type                                                                             |
|               | Ausgestellt von/issued by/délivré par         DEKRA EXAM GmbH (0158)           Qualitätssicherung/Quality assurance/Système d'assurance         DEKRA EXAM GmbH (0158)           qualité         DEKRA EXAM GmbH (0158) |
|               | Gerlingen, 22.07.2017<br>Endress+Hauser Conducta GmbH+Co. KG                                                                                                    |
|               | i. V. Jorg-Martin Müller<br>Technology Technology Certifications and Approvals                                                                                                    |
|               |                                                                                                    |

# Spis treści

| 1                               | Informacje o niniejszym                                                                                                    |
|---------------------------------|----------------------------------------------------------------------------------------------------|
| 1.1<br>1.2                      | Ostrzeżenia4Stosowane symbole4                                                                                                    |
| 2                               | Podstawowe wskazówki                                                                                                    |
| 2.1<br>2.2<br>2.3<br>2.4<br>2.5 | bezpieczeństwa5Wymagania dotyczące personelu5Przeznaczenie przyrządu5Bezpieczeństwo pracy5Bezpieczeństwo eksploatacji6Bezpieczeństwo produktu6 |
| <b>3</b><br>3.1<br>3.2          | Opis przyrządu9Układ pomiarowy9Wartości symulowane10                                                                                           |
| 4                               | Odbiór dostawy i                                                                                                    |
| 4.1<br>4.2<br>4.3               | identyfikacja produktu11Odbiór dostawy11Identyfikacja produktu11Certyfikaty i dopuszczenia12                                                   |
| 5                               | Podłączenie elektryczne 13                                                                                                    |
| 5.1<br>5.2                      | Podłączenie w strefach zagrożonych<br>wybuchem                                                                                                 |
| <b>6</b><br>6.1<br>6.2          | Warianty obsługi14Informacje ogólne14Struktura i funkcje menu obsługi16                                                                        |
| <b>7</b><br>7.1<br>7.2<br>7.3   | Uruchomienie18Włączenie przyrządu pomiarowego18Wybór języka obsługi18Szybka konfiguracja18                                                     |
| <b>8</b><br>8.1<br>8.2          | <b>Obsługa</b> 20Konfiguracja przyrządu20Funkcje rozszerzone24                                                                                 |
| 9                               | Diagnostyka 46                                                                                                    |
| <b>10</b><br>10.1<br>10.2       | Konserwacja46Czyszczenie46Wymiana baterii46                                                                                                    |

| 10.3 | Wzorcowanie i kwalifikacja 46   |
|------|---------------------------------|
| 11   | Naprawa 47                      |
| 11.1 | Części zamienne 47              |
| 11.2 | Zwrot 47                        |
| 11.3 | Utylizacja 47                   |
|      |                                 |
| 12   | Akcesoria 48                    |
| 12.1 | Przewód do transmisji danych ze |
|      | złączem Memosens 48             |
| 12.2 | Futerał do przechowywania 48    |
|      |                                 |
| 13   | Dane techniczne 49              |
| 13.1 | Warunki pracy: środowisko 49    |
| 13.2 | Budowa mechaniczna 50           |
|      |                                 |
| Spis | haseł 52                        |

# 1 Informacje o niniejszym dokumencie

# 1.1 Ostrzeżenia

| Struktura informacji                                                                                                    | Funkcja                                                                                                    |  |
|----------------------------------------------------------------------------------------------------|----------------------------------------------------------------------------------------------------|--|
| <ul> <li>▲ NEBEZPIECZEŃSTWO</li> <li>Przyczyny (/konsekwencje)</li> <li>Konsekwencje nieprzestrzegania (jeśli dotyczy)</li> <li>Działania naprawcze</li> </ul> | Ostrzega przed niebezpieczną sytuacją.<br>Zaniechanie unikania niebezpiecznych sytuacji <b>może doprowadzić do</b> śmierci<br>lub poważnych obrażeń. |  |
| CSTRZEŻENIE<br>Przyczyny (/konsekwencje)<br>Konsekwencje nieprzestrzegania (jeśli<br>dotyczy)<br>► Działania naprawcze                                         | Ostrzega przed niebezpieczną sytuacją.<br>Zaniechanie unikania niebezpiecznych sytuacji <b>może doprowadzić do</b> śmierci<br>lub poważnych obrażeń. |  |
| <ul> <li>▲ PRZESTROGA</li> <li>Przyczyny (/konsekwencje)</li> <li>Konsekwencje nieprzestrzegania (jeśli dotyczy)</li> <li>▶ Działania naprawcze</li> </ul>     | Ostrzega przed niebezpieczną sytuacją.<br>Niemożność uniknięcia tej sytuacji może spowodować średnie lub poważne<br>uszkodzenia ciała.               |  |
| NOTYFIKACJA<br>Przyczyna/sytuacja<br>Konsekwencje nieprzestrzegania (jeśli<br>dotyczy)<br>> Działanie/uwaga                                                    | Ten symbol informuje o sytuacjach, które mogą spowodować uszkodzenie<br>mienia.                                                                      |  |

# 1.2 Stosowane symbole

| Ikona        | Znaczenie                          |
|--------------|------------------------------------|
| 1            | Dodatkowe informacje, wskazówki    |
|              | Dozwolone lub zalecane             |
| $\mathbf{X}$ | Niedozwolone lub niezalecane       |
| Ĥ            | Odsyłacz do dokumentacji przyrządu |
|              | Odsyłacz do strony                 |
|              | Odsyłacz do rysunku                |
| L.           | Wynik kroku                        |

# 2 Podstawowe wskazówki bezpieczeństwa

## 2.1 Wymagania dotyczące personelu

- Montaż mechaniczny, podłączenie elektryczne, uruchomienie i konserwacja urządzenia mogą być wykonywane wyłącznie przez wykwalifikowany personel techniczny.
- Personel techniczny musi posiadać zezwolenie operatora zakładu na wykonywanie określonych czynności.
- Podłączenie elektryczne może być wykonywane wyłącznie przez elektryka.
- Personel ten jest zobowiązany do uważnego zapoznania się z niniejszą instrukcją obsługi oraz do przestrzegania zawartych w niej zaleceń.
- Awarie punktu pomiarowego mogą być naprawiane wyłącznie przez upoważniony i przeszkolony personel.

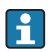

Naprawy nie opisane w niniejszej instrukcji mogą być wykonywane wyłącznie w zakładzie produkcyjnym lub przez serwis Endress+Hauser.

# 2.2 Przeznaczenie przyrządu

Memocheck Sim CYP03D to przyrząd do legalizacji i analizy punktów pomiarowych. Umożliwia on symulację zdefiniowanych przez użytkownika wartości mierzonych i błędów dla wszystkich czujników wykorzystujących technologię Memosens.

#### Główne obszary zastosowań to:

- Przemysł chemiczny i inżynieria procesowa
- Przemysł spożywczy, farmaceutyczny i biotechnologia
- Branża wodno-ściekowa
- Strefy zagrożone wybuchem

Użytkowanie przyrządu w sposób inny, niż opisany w niniejszej instrukcji, stwarza zagrożenie bezpieczeństwa osób oraz układu pomiarowego i z tego powodu jest niedopuszczalne.

Producent nie bierze żadnej odpowiedzialności za szkody spowodowane niewłaściwym zastosowaniem lub zastosowaniem niezgodnym z przeznaczeniem.

# 2.3 Bezpieczeństwo pracy

Użytkownik zobowiązany jest do przestrzegania następujących wytycznych warunkujących bezpieczeństwo:

- Wskazówki montażowe
- Lokalne normy i przepisy
- Przepisy dotyczące ochrony przeciwwybuchowej

#### Kompatybilność elektromagnetyczna

- Przyrząd został przetestowany pod kątem kompatybilności elektromagnetycznej zgodnie z aktualnymi normami międzynarodowymi obowiązującymi dla zastosowań przemysłowych.
- Kompatybilność elektromagnetyczna dotyczy wyłącznie urządzenia, które zostało podłączone zgodnie ze wskazówkami podanymi w niniejszej instrukcji obsługi.

# 2.4 Bezpieczeństwo eksploatacji

#### Przed uruchomieniem punktu pomiarowego:

- 1. Sprawdzić, czy wszystkie połączenia są poprawne.
- 2. Należy sprawdzić, czy przewody elektryczne i podłączenia węży giętkich nie są uszkodzone.
- 3. Nie uruchamiać urządzeń uszkodzonych i zabezpieczyć je przed przypadkowym uruchomieniem.
- 4. Oznaczyć uszkodzone produkty jako wadliwe.

#### Podczas pracy:

 Jeśli uszkodzenia nie można usunąć: należy wyłączyć urządzenie z obsługi i zabezpieczyć przed możliwością przypadkowego uruchomienia.

## 2.5 Bezpieczeństwo produktu

#### 2.5.1 Nowoczesna technologia

Urządzenie zostało skonstruowane i przetestowane zgodnie z aktualnym stanem wiedzy technicznej i opuściło zakład producenta w stanie gwarantującym bezpieczną i niezawodną eksploatację. Spełnia ono obowiązujące przepisy i Normy Europejskie.

# 2.5.2 Instrukcje dotyczące bezpieczeństwa dla urządzeń elektrycznych stosowanych w strefach zagrożonych wybuchem

Układ połączenia indukcyjnego czujnika z przewodem pomiarowym wykonany w technologii Memosens składa się z:

- Przyrządu Memocheck Sim CYP03D (technologia Memosens)
- Przewodu pomiarowego CYK10

Technologia Memosens jest dopuszczona do aplikacji pomiarowych w atmosferach wybuchowych zgodnie z:

- certyfikatem IECEx: IECEx BVS 12.0007
- certyfikatem ATEX: BVS 12 ATEX E 008 z późniejszymi zmianami

🚪 Deklaracja zgodności WE stanowi integralną część niniejszej Instrukcji obsługi.

Memocheck Sim CYPO3D jest zasilany przez trzy baterie alkaliczne o całkowitym napięciu znamionowym 4,5 V.

► Stosować wyłącznie następujące typy baterii!

|                                 | Тур                                |
|---------------------------------|------------------------------------|
| Producent                       | Energizer                          |
| Тур                             | EN91                               |
| Oznaczenie                      | LR6 (IEC)                          |
| U <sub>znamionowe baterii</sub> | 1.5 V                              |
| Skład chemiczny                 | Cynk/dwutlenek manganu (Zn / MnO2) |

- ▶ Nie otwierać przyrządu Memocheck Sim CYP03D w strefach zagrożonych wybuchem.
- Przed uruchomieniem przyrządu Memocheck Sim CYP03D należy upewnić się, że komora baterii jest dokładnie zamknięta na śrubę.
- Maksymalna dopuszczalna długość przewodu wynosi 100 m (330 ft).
- Należy zwrócić uwagę na wymagania dotyczące instalacji elektrycznych w atmosferach wybuchowych (PN-EN 60079-14).
- Przewodząca powłoka ochronna na urządzeniu jest zgodna z koncepcją iskrobezpieczeństwa. Należy upewnić się, że w powłoce ochronnej nie występują uszkodzenia o powierzchni powyżej 4 cm<sup>2</sup>.

Czujniki cyfrowe i symulatory z dopuszczeniem do stosowania w strefach zagrożonych wybuchem, wykorzystujące technologię Memosens są oznaczone czerwonopomarańczowym pierścieniem w głowicy wtykowej.

#### IECEx

Podłączając iskrobezpieczny cyfrowy symulator Memocheck Sim CYP03D do iskrobezpiecznego wejścia czujnika przetwornika Liquiline M CM42 z dopuszczeniem IECEx (IECEx TUR 11.0007X) lub iskrobezpiecznego wejścia czujnika Memosens z dopuszczeniem IECEx, należy:

stosować wyłącznie następujące przewody pomiarowe z dopuszczeniem IECEx:

- CYK10-G\*\*\* (IECEx BVS 11.0052X)
- lub przewód pomiarowy Memosens z dopuszczeniem IECEx, o identycznej konstrukcji, technologii i funkcjonalności.
- ▶ Podłączenie elektryczne należy wykonać zgodnie ze schematem połączeń elektrycznych.
- Maksymalne parametry wejścia Memosens przetwornika podano niżej. W szczególności, skuteczna indukcyjność i pojemność wewnętrzna iskrobezpiecznego wyjścia czujnika nie powinny przekraczać niżej podanych wartości:

| 1. Parametry iskrobezpieczne <sup>1)</sup>                  | 2. Parametry iskrobezpieczne <sup>1)</sup>                    |
|-------------------------------------------------------------|---------------------------------------------------------------|
| U <sub>0</sub> = 5.1 V                                      | U <sub>0</sub> = 5.04 V                                       |
| I <sub>0</sub> = 130 mA                                     | I <sub>0</sub> = 80 mA                                        |
| $P_0 = 166 \text{ mW}$ (wyjście o liniowej charakterystyce) | $P_0 = 112 \text{ mW}$ (wyjście o trapezowej charakterystyce) |
| C <sub>i</sub> = 15 μF                                      | $C_i = 14.1  \mu F$                                           |
| $L_i = 95 \ \mu H$                                          | L <sub>i</sub> = 237.2 μH                                     |

1) Iskrobezpieczne parametry podłączeń elektrycznych

#### ATEX

Podłączając iskrobezpieczny cyfrowy symulator czujnika Memocheck Sim CYP03D do iskrobezpiecznego wejścia czujnika przetwornika Liquiline M CM42 z dopuszczeniem ATEX lub iskrobezpiecznego wejścia czujnika Memosens z dopuszczeniem ATEX, należy: stosować wyłącznie następujące przewody pomiarowe z dopuszczeniem ATEX:
CYK10-G\*\*\* (BVS 04 ATEX E 121 X z późniejszymi zmianami)

- lub przewód pomiarowy Memosens z dopuszczeniem ATEX, o identycznej konstrukcji, technologii i funkcjonalności.
- ► Podłączenie elektryczne należy wykonać zgodnie ze schematem połączeń elektrycznych.
- Maksymalne parametry wejścia Memosens przetwornika podano niżej. W szczególności, skuteczna indukcyjność i pojemność wewnętrzna iskrobezpiecznego wyjścia czujnika nie powinny przekraczać niżej podanych wartości:

| 1. Parametry iskrobezpieczne <sup>1)</sup>                   | 2. Parametry iskrobezpieczne <sup>1)</sup>                    |
|--------------------------------------------------------------|---------------------------------------------------------------|
| U <sub>0</sub> = 5.1 V                                       | U <sub>0</sub> = 5.04 V                                       |
| $I_0 = 130 \text{ mA}$                                       | I <sub>0</sub> = 80 mA                                        |
| P <sub>0</sub> = 166 mW (wyjście o liniowej charakterystyce) | $P_0 = 112 \text{ mW}$ (wyjście o trapezowej charakterystyce) |
| C <sub>i</sub> = 15 μF                                       | $C_{i} = 14.1 \ \mu F$                                        |
| L <sub>i</sub> = 95 μH                                       | L <sub>i</sub> = 237.2 μH                                     |

1) Iskrobezpieczne parametry podłączeń elektrycznych

#### Klasy temperaturowe

| Symulator     |              | Zakres temperatur otoczenia T <sub>a</sub> | Klasa temperaturowa |
|---------------|--------------|--------------------------------------------|---------------------|
| Memocheck Sim | CYP03D-**+** | -20+50 °C (-4122 °F)                       | Τ4                  |

Jeżeli temperatury otoczenia podane powyżej nie zostaną przekroczone, przy symulatorze nie wystąpią temperatury wkraczające poza zakres określony dla danej klasy temperaturowej.

#### CSA

 Należy zwrócić uwagę na dokumentację i schematy instalacyjne ATEX do obszarów zagrożonych wybuchem dla przetwornika.

#### 2.5.3 Bezpieczeństwo systemów IT

Gwarancja producenta jest udzielana wyłącznie wtedy, gdy urządzenie jest zainstalowane i użytkowane zgodnie z instrukcją obsługi. Urządzenie posiada mechanizmy zabezpieczające przed przypadkową zmianą ustawień.

Użytkownik powinien wdrożyć środki bezpieczeństwa systemów IT, zgodne z obowiązującymi u niego standardami bezpieczeństwa, zapewniające dodatkową ochronę urządzenia i przesyłu danych do/z urządzenia.

# 3 Opis przyrządu

## 3.1 Układ pomiarowy

Kompletny układ pomiarowy symulacji czujnika składa się z:

- Memocheck Sim CYP03D
- przetwornika pomiarowego z technologią Memosens n. p. Liquiline M CM42 lub Liquiline CM44x
- przewodu CYK10 do transmisji danych ze złączem Memosens

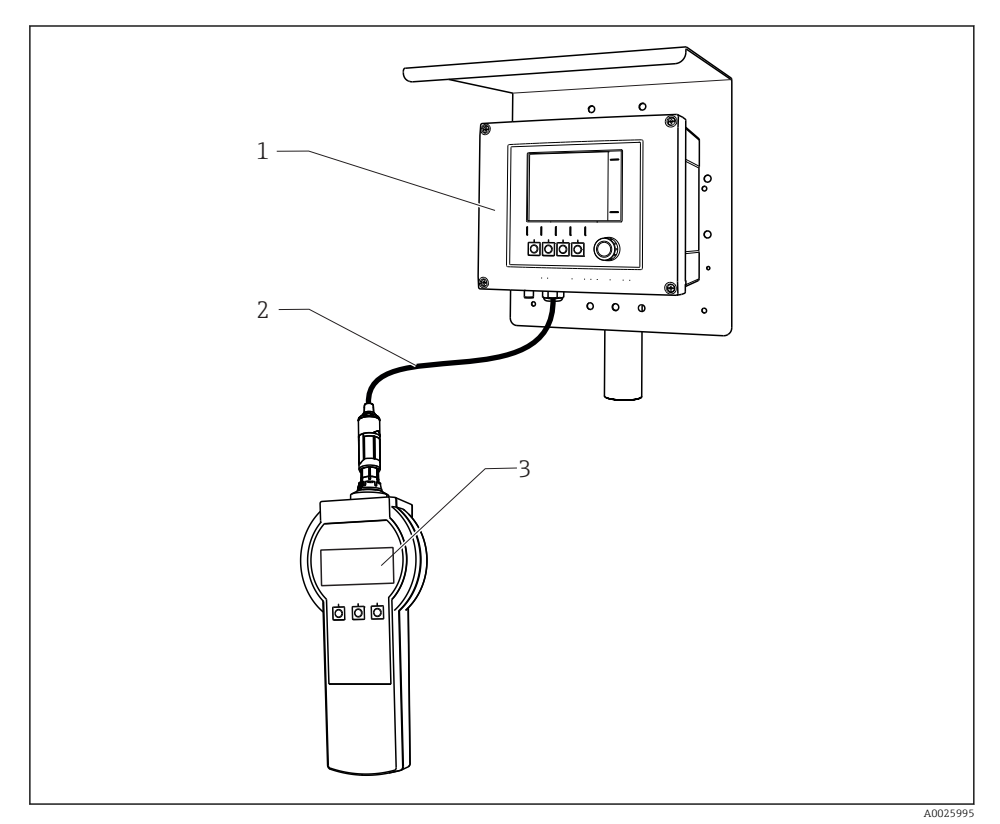

Układ pomiarowy z symulatorem Memocheck Sim CYP03D

- 1 Przetwornik Liquiline CM44x
- 2 CYK10, przewód pomiarowy do transmisji danych w technologii Memosens
- 3 Symulator Memocheck Sim CYP03D

## 3.2 Wartości symulowane

Za pomocą symulatora Memocheck Sim CYP03D można wykonywać symulację następujących parametrów:

- Wartości symulowane
  - Główne wartości mierzone
  - Surowe wartości mierzone
  - Temperatura
- Parametr
  - pH (el. szklana) (pH glass)
  - pH (el. szklana) , czujnik SIL (pH glass SIL)
  - pH ISFET (pH Isfet)
  - Potencjał redoks (ORP)
  - Czujniki pH/ redoks (pH + ORP)
  - Przewodność kondukcyjna (Cond c)
  - Przewodność kondukcyjna, czujnik 4-elektrodowy (Cond c 4-pol)
  - Przewodność indukcyjna (Cond i)
  - Tlen (pomiar amperometryczny) (**Oxygen (amp.)**)
  - Tlen (pomiar optyczny), Memosens (Oxygen (opt.Memo.))
  - Tlen (pomiar optyczny), przewód stały (Oxy. (opt.fixed))
  - Chlor (Chlorine (CCS142D))
  - Wolny chlor (Free chlorine)
  - Ditlenek chloru (Chlorine dioxide)
  - Chlor całkowity (Total chlorine)
  - Mętność (Turbidity)
  - Azotany (Nitrate)
  - Absorbancja (SAC)
- Wartości symulowane głównych wartości mierzonych można wybierać w zakresie określonym w specyfikacji danego czujnika
- Powtarzalna rampa z dowolnie ustawianym przyrostem
- Błąd, np. pęknięcie elektrody szklanej, alarm i ostrzeżenie
- Wartości kalibracyjne

Wszystkie wartości można dowolnie skonfigurować, tak aby odpowiadały rzeczywistemu procesowi. Parametry wymienione wyżej są wyświetlane na przetwornikach.

# 4 Odbiór dostawy i identyfikacja produktu

## 4.1 Odbiór dostawy

- 1. Sprawdzić, czy opakowanie nie jest uszkodzone.
  - Powiadomić dostawcę o wszelkich uszkodzeniach opakowania.
     Zatrzymać opakowanie, dopóki wszelkie związane z tym sprawy nie zostaną rozstrzygnięte.
- 2. Sprawdzić, czy zawartość nie uległa uszkodzeniu.
  - Powiadomić dostawcę o wszelkich uszkodzeniach zawartości.
     Zachować uszkodzone towary do czasu rozwiązania problemu.
- 3. Sprawdzić, czy dostawa jest kompletna i niczego nie brakuje.
  - ← Porównać dokumenty wysyłkowe z zamówieniem.
- 4. Zapakować przyrząd w taki sposób, aby był odpowiednio zabezpieczony przed uderzeniami i wilgocią na czas przechowywania i transportu.
  - Najlepszą ochronę zapewnia oryginalne opakowanie.
     Upewnić się, że warunki otoczenia są zgodne z wymaganiami.

W razie wątpliwości, prosimy o kontakt z dostawcą lub lokalnym biurem sprzedaży Endress +Hauser.

## 4.2 Identyfikacja produktu

#### 4.2.1 Tabliczka znamionowa

Na tabliczce znamionowej podane są następujące informacje o przyrządzie:

- Dane producenta
- Kod zamówieniowy
- Rozszerzony kod zamówieniowy
- Numer seryjny
- Warunki otoczenia i procesu
- Wartości wejściowe i wyjściowe
- Informacje i ostrzeżenia dotyczące bezpieczeństwa
- ▶ Należy porównać dane na tabliczce znamionowej z zamówieniem.

#### 4.2.2 Strona produktowa

#### www.endress.com/cyp03d

#### 4.2.3 Interpretacja kodu zamówieniowego przyrządu

Kod zamówieniowy oraz numer seryjny przyrządu jest zlokalizowany w następujących miejscach:

- Na tabliczce znamionowej
- W dokumentach przewozowych

#### Dostęp do szczegółowych informacji o przyrządzie

- 1. Otworzyć stronę www.endress.com.
- 2. Wywołać wyszukiwanie na stronie (szkło powiększające).
- 3. Wpisać prawidłowy numer seryjny.
- 4. Znajdź.
  - 🕒 Struktura kodu zamówienia produktu pokazana jest w wyskakującym oknie.
- 5. Kliknąć na obrazek produktu w wyskakującym oknie.
  - └ Nowe okno (Device Viewer) otwiera się. W tym oknie wyświetlane są wszystkie informacje dotyczące Twojego urządzenia oraz dokumentacja tego produktu.

#### 4.2.4 Adres producenta

Endress+Hauser Conducta GmbH+Co. KG Dieselstraße 24 D-70839 Gerlingen

#### 4.2.5 Zakres dostawy

#### symulatora Memocheck Sim CYP03D

- symulatora Memocheck Sim CYP03D
- Instrukcja obsługi
- 1 świadectwo jakości, zgodnie z zamówieniem
- Przewód pomiarowy w wersji zgodnej z zamówieniem (opcja)
- Futerał do przechowywania CYPO3D i przewodu pomiarowego (opcja)
- Świadectwo wzorcowania (opcja)

## 4.3 Certyfikaty i dopuszczenia

#### 4.3.1 Znak C€

Wyrób spełnia wymagania zharmonizowanych norm europejskich. Jest on zgodny z wymogami prawnymi dyrektyw UE. Producent potwierdza wykonanie testów przyrządu z wynikiem pozytywnym poprzez umieszczenie na nim znaku CE.

#### 4.3.2 Dopuszczenia Ex

#### symulatora Memocheck Sim CYP03D

- ATEX II 2G Ex ia IIC T4 Gb
- IECEx Ex ia IIC T4 Gb
- CSA IS NI Cl. I, Div. 1&2, Grupa A-D

5 Podłączenie elektryczne

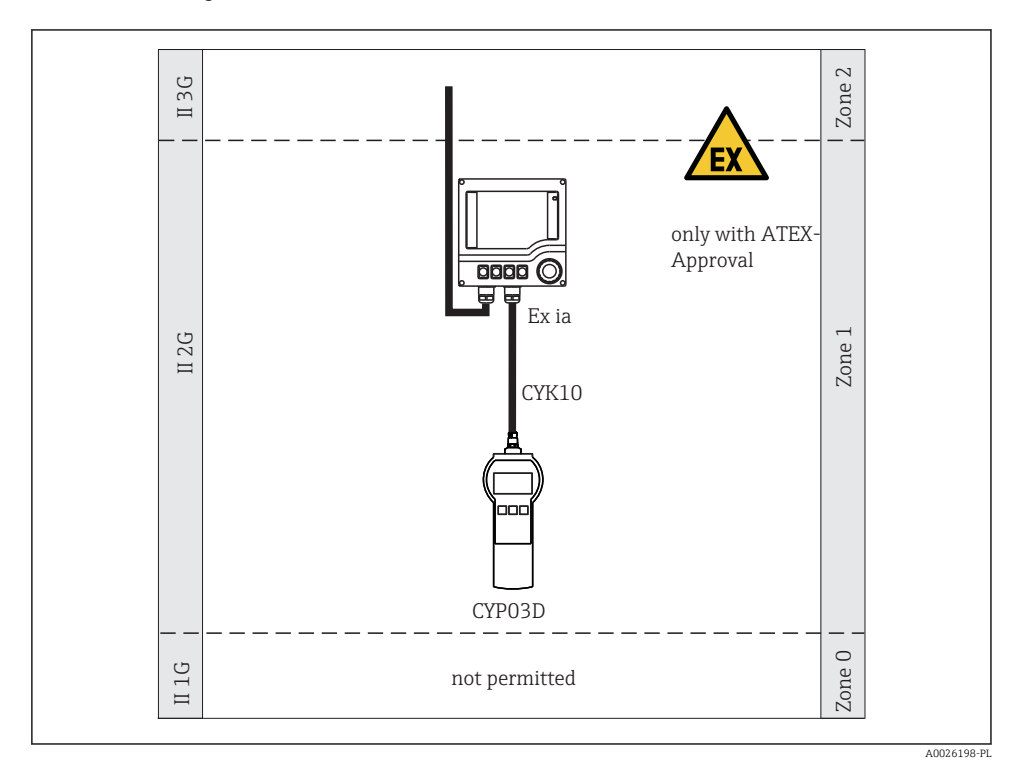

## 5.1 Podłączenie w strefach zagrożonych wybuchem

🖻 2 Praca w strefach zagrożonych wybuchem

## 5.2 Podłączenie symulatora

Do podłączenia elektrycznego czujnika do przetwornika służy przewód pomiarowy CYK10.

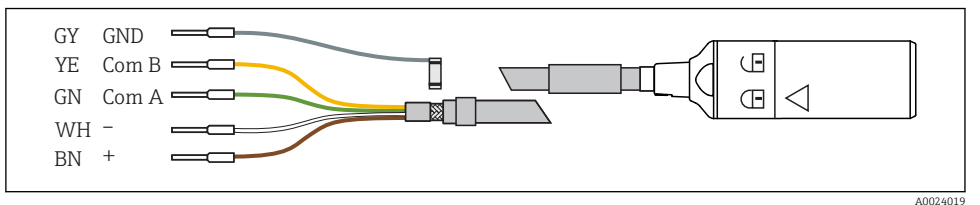

☑ 3 Przewód pomiarowy CYK10

# 6 Warianty obsługi

# 6.1 Informacje ogólne

## 6.1.1 Wyświetlacz

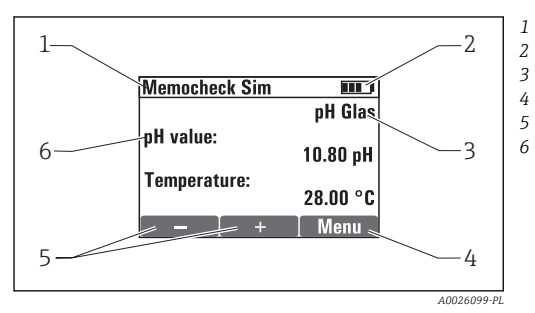

🖻 4 Wyświetlacz (np. tryb symulacji)

## 6.1.2 Funkcje przycisków

Ścieżka menu i/lub oznaczenie przyrządu

Stan baterii

Symulowany parametr

| E       | <ul> <li>Przycisk ENTER</li> <li>Włącza przyrząd (wcisnąć przycisk na co najmniej 3 s)</li> <li>Podczas symulacji otwiera menu</li> <li>Zapisuje (zatwierdza) wprowadzone dane</li> <li>Wybiera opcje menu</li> <li>Wyłącza przyrząd (wcisnąć przycisk na co najmniej 3 s)</li> </ul>        |
|---------|----------------------------------------------------------------------------------------------------|
| □ lub ± | <ul> <li>Przyciski MINUS lub PLUS</li> <li>W trybie konfiguracji przyciski MINUS i PLUS mają następujące funkcje:</li> <li>Programowanie parametrów i wartości liczbowych</li> <li>Nawigacja po menu</li> <li>W trybie symulacji przyciski MINUS i PLUS maja następujące funkcje:</li> </ul> |
|         | Przewijanie głównych wartości symulowanych, przy czym każda z nich jest zmieniana o wartość delta                                                                                                    |
| □ i +   | <ul> <li>Funkcja Escape</li> <li>Wcisnąć jednocześnie przyciski MINUS i PLUS</li> <li>Wciśnięcie na krótki czas: powoduje przejście do wyższego poziomu menu.</li> <li>Wciśnięcie na dłuższy czas: powoduje bezpośrednie przejście do trybu symulacji.</li> </ul>                            |

| □iE   | <b>Reset</b><br>Wcisnąć jednocześnie przyciski MINUS i ENTER na dłuższy czas<br>Zapisane ustawienia pozostaną niezmienione.                                            |
|-------|----------------------------------------------------------------------------------------------------|
| + i E | Ustawienia fabryczne<br>Wcisnąć jednocześnie przyciski PLUS i ENTER na dłuższy czas<br>Przywrócenie ustawień fabrycznych.<br>Wszystkie zapisane ustawienia są usuwane. |

# 6.2 Struktura i funkcje menu obsługi

#### 6.2.1 Struktura menu

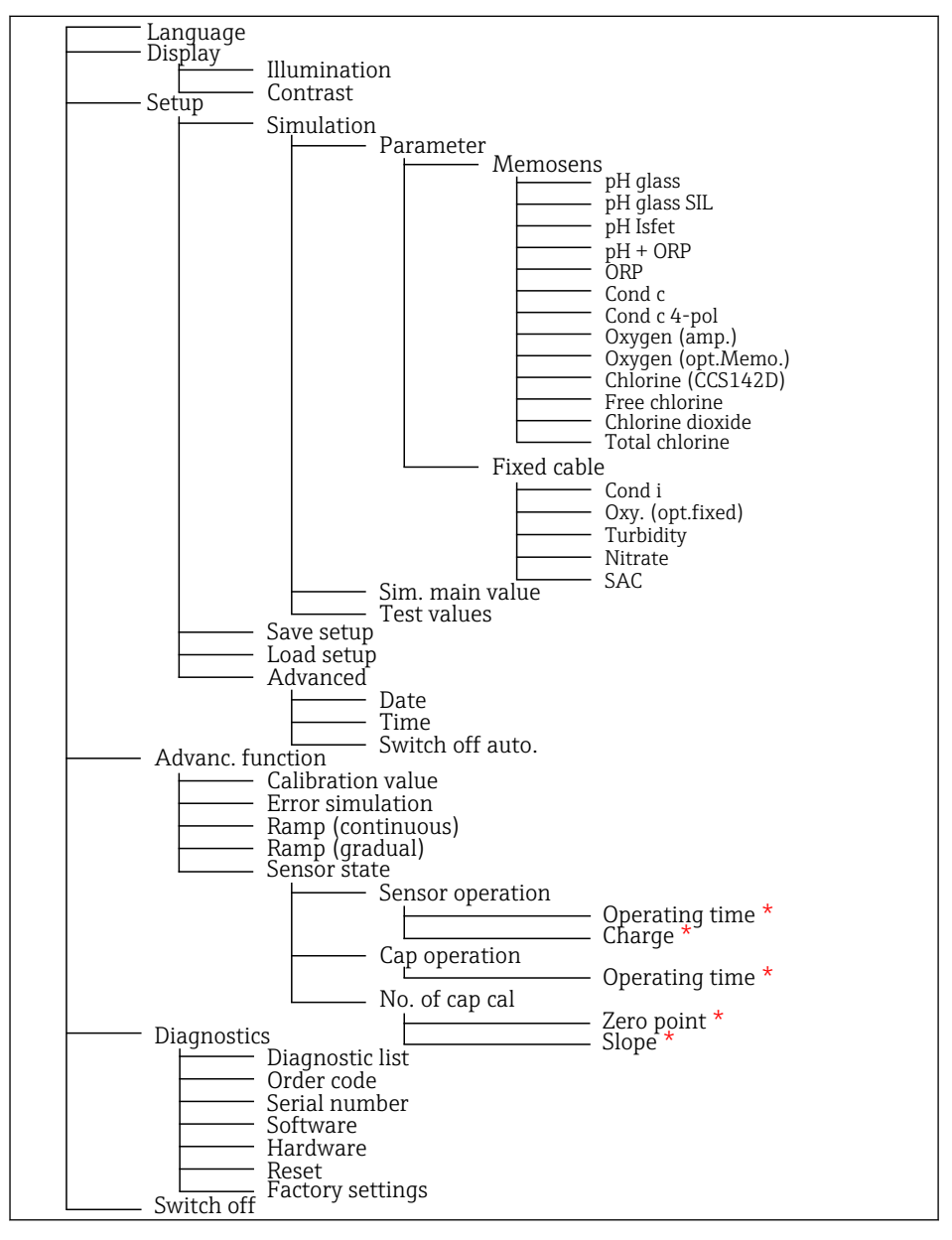

tylko po wybraniu opcji Free chlorine, Chlorine dioxide, Total chlorine

#### 6.2.2 Koncepcja obsługi

#### Przykład zmiany wartości w menu: ustawienie wartości początkowej rampy

W edytorze wyświetlana jest wartość maksymalna i minimalna. Wartość ustawiana musi mieścić się w tych granicach.

- Za pomocą klawiszy strzałek wybrać cyfrę wartości, która ma być zmieniona. 1.
- 2. Aby zmienić wartość, nacisnąć przycisk E.
  - 🛏 Wybrana cyfra miga

| /Startin           |       |
|--------------------|-------|
| - <b>[]</b> 0.0 °C | - √   |
| Min: -40.00 °C     |       |
| Max: 150.0 °C      |       |
| ← →                | Enter |

- 3. Nacisnąć przycisk 🛨 lub ⊡, aby zmniejszyć lub zmniejszyć wartość.
- 4. Zatwierdzić wybór za pomocą E.
  - W tym czasie funkcja "Escape" (jednoczesne naciśnięcie przycisku 🛨 i 🖃) jest ┕► wyłączona, aby zapobiec wprowadzeniu błędnych wartości.

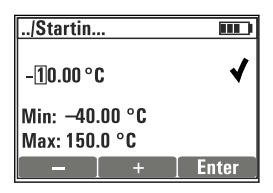

- Przyciskiem strzałki wybrać znacznik wyboru i nacisnąć przycisk 🗉. 5.
  - **L**► Edytowana wartość jest zatwierdzona.

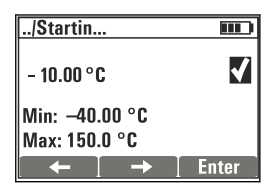

# 7 Uruchomienie

# 7.1 Włączenie przyrządu pomiarowego

#### Włączyć przyrząd

- ► Nacisnąć i przytrzymać przycisk 🗉 przez co najmniej 3 s.
  - 🛏 Załadowane zostaną ostatnio zapisane ustawienia.

#### Wyłączyć przyrząd

▶ Nacisnąć i przytrzymać przycisk 🗉 przez co najmniej 3 s.

# 7.2 Wybór języka obsługi

#### Wybór języka

Dostępne języki (ustawienia fabryczne wyróżnione pogrubioną czcionką)

- Deutch [niemiecki]
- English [angielski]
- Français [francuski]
- Español [hiszpański]
- Italiano [włoski]
- 1. Nacisnąć przycisk, aby otworzyć **MENU** .
- 2. Language Wybrać (za pomocą przycisku 🗉).
- 3. Wybrać język, np.English.
- 4. Zatwierdzić wybór, odpowiedzieć na monit, który pojawi się po naciśnięciu przycisku 🗉.
  - 🕒 Odtąd menu będzie wyświetlane w wybranym języku.

Naciśnięcie przycisku ⊞i ⊡spowoduje powrót do menu głównego.

## 7.3 Szybka konfiguracja

#### Wybór parametru i programowanie wartości symulowanych

- Za pomocą Setup/Simulation wybrać żądany parametr, np. ORP (dostępne parametry → 
  10).
  - └ Zatwierdzić wybór za pomocą 匡.
- - 🛏 Następuje uruchomienie trybu symulacji.

Za pomocą wybranych ustawień jest wykonywana symulacja wybranego parametru.

Po podłączeniu symulatora Memocheck Sim CYP03D do przetwornika Memosens na pasku stanu symulatora wyświetla się symbol Memosens <u>\_\_\_\_</u>. Oznacza to aktywną komunikację symulatora z przetwornikiem. Symbol symulacji wyświetlany na wyświetlaczu przetwornika wskazuje, że przetwornik pracuje w trybie symulacji (→ Instrukcja obsługi przetwornika).

# 8 Obsługa

# 8.1 Konfiguracja przyrządu

#### 8.1.1 Ustawienia wyświetlacza

#### Możliwe ustawienia

- Illumination
- Contrast

## Ścieżka menu: MENU/Display

- ► Zmienić ustawienia podświetlenia lub kontrastu dla wyświetlacza za pomocą przycisku ± lub □.
  - 🕒 Zatwierdzić wprowadzone ustawienie za pomocą przycisku 🗉.

#### 8.1.2 Ustawienia ogólne

| Ścieżka menu: MENU/Setup/Advanced |                                                                                   |                                                                                                    |  |  |  |
|-----------------------------------|-----------------------------------------------------------------------------------|----------------------------------------------------------------------------------------------------|--|--|--|
| Funkcja                           | Opcje konfiguracji<br>(ustawienia fabryczne<br>wyróżnione pogrubioną<br>czcionką) | Uwagi                                                                                                    |  |  |  |
| Date                              |                                                                                   |                                                                                                    |  |  |  |
| Year                              | 0999<br>10                                                                        | <ul> <li>Ustawienie bieżącej daty.</li> </ul>                                                                                                    |  |  |  |
| Month                             | 0112<br>03                                                                        |                                                                                                    |  |  |  |
| Day                               | 0131<br>28                                                                        |                                                                                                    |  |  |  |
| Time                              |                                                                                   |                                                                                                    |  |  |  |
| Hour                              | 0023<br>06                                                                        | <ul> <li>Ustawienie bieżącego czasu.</li> </ul>                                                                                                    |  |  |  |
| Minute                            | 0059<br><b>30</b>                                                                 |                                                                                                    |  |  |  |
| Second                            | 0059<br>21                                                                        |                                                                                                    |  |  |  |
| Switch off auto.                  | 5100 min<br><b>20 min</b>                                                         | <ul> <li>Konfiguracja funkcji automatycznego<br/>wyłączenia.</li> <li>Jeśli symulator jest podłączony do<br/>przetwornika, funkcja ta jest nieaktywna.<br/>Wtedy symulator nie wyłącza się<br/>automatycznie.</li> </ul> |  |  |  |

#### 8.1.3 Wybór parametrów

W ustawieniach można wybrać, które parametry mają być symulowane.

- 1. Ścieżka menu: MENU/Setup/Simulation/Parameter.
  - └ Wyświetlane są aktualnie ustawione parametry.
- 2. Wybrać nowy parametr: **Parameter/Memosens** lub **Fixed cable**. Wybrać żądany parametr.
  - ← Po zmianie parametru wyświetlany jest następujący monit:

| /ORP |                                         | m                     |
|------|-----------------------------------------|-----------------------|
| ?    | Settings w<br>lost. Do yo<br>want to sa | ill be<br>u<br>ve?    |
| ESC  | X                                       | <ul> <li>✓</li> </ul> |

ESC = anuluj

 $\pmb{\varkappa}$ = bezpośrednia zmiana parametru, poprzednie ustawienia bieżącego parametru zostają usunięte

 $\checkmark$  = zapis ustawień, następnie pojawi się monit o określenie lokalizacji, w której ustawienia mają być zapisane. Wybrać wolną lokalizację, aby nie zastąpić wcześniej zapisanych ustawień.

- 3. Wybrać żądaną opcję.
- Za pomocą **MENU/Setup/Save setup** pod nazwą danego parametru można zapisać maksymalnie 10 ustawień. W razie konieczności użycia zapisanej konfiguracji wybrać ją w menu "Setup/Load setup" [Ustawienia/Załaduj ustawienia].

#### 8.1.4 Wybór zmiennej symulowanej oraz symulowanych wartości

Konfiguracja obejmuje wybrany parametr, zmienną symulowaną i symulowane wartości.

Główną wartość symulacji można zmienić w trybie symulacji, wykorzystując definiowane przez użytkownika wartości delta. Wartość delta jest przyrostem, o który zmienia się wartość symulowana po naciśnięciu przycisku ⊞ i ⊡.

Wartości symulowane to wszystkie inne wartości mierzone (w tym surowe wartości mierzone) konfiguracji testowej. Wartości symulowane są ustawiane na stałą wartość, której nie można modyfikować w trybie symulacji.

- 1. **MENU/Setup/Simulation/Parameter/Memosens** lub .../Fixed cable: Wybrać parametr, np. pH glass.
- 2. **MENU/Setup/Simulation/Sim. main value**: Wybrać symulowaną wartość mierzoną, np. **pH value**.
  - ← Monit z pytaniem, czy należy zmienić wartość delta (✔), czy jej nie zmieniać (✗).
- 3. Wybrać ✓.
  - └ Wyświetlana jest aktualna wartość delta, np. 00.10 pH.
- 4. Zmienić bieżącą wartość, np. na 00.50 pH.

- 6. **MENU/Setup/Simulation/Test values**: ustawić inne wartości mierzone, które będą wskazywane na wyświetlaczu (tylko **Temperature**) lub na przetworniku jako wartość stała.
- 7. Ustawić żądane wskazanie, np. 25.00 °C.
  - 🕒 Zmiana ustawionej teraz wartości symulowanej w trybie symulacji jest niemożliwa.

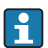

#### Parametr Chlorine

Aby zapewnić wskazywanie identycznych stężeń chloru przez symulator i przetwornik, wartość pH używana do celów obliczeniowych musi być taka sama dla przetwornika i symulatora.

#### Parametr Oxygen (amp.) lub Oxygen (opt.Memo.)

Aby zapewnić wskazywanie identycznych stężeń tlenu przez symulator i przetwornik, następujące wartości używane do celów obliczeniowych muszą być takie same dla przetwornika i symulatora: **Salinity** i **Process pressure/Altitude**.

| pH glass                                                                                                    | pH glass SIL                                                                                                    | pH Isfet                                                                                                    | pH + ORP                                                                                                    |
|----------------------------------------------------------------------------------------------------|----------------------------------------------------------------------------------------------------|----------------------------------------------------------------------------------------------------|----------------------------------------------------------------------------------------------------|
| <ul> <li>pH value</li> <li>Temperature</li> <li>Raw value</li> <li>Raw value temp.</li> <li>SCS resistance</li> </ul>                                                                                          | <ul> <li>pH value</li> <li>Temperature</li> <li>Raw value</li> <li>Raw value temp.</li> <li>SCS resistance</li> </ul>                            | <ul> <li>pH value</li> <li>Temperature</li> <li>Raw value</li> <li>Raw value temp.</li> </ul>                                                    | <ul> <li><b>pH value</b></li> <li>ORP potential</li> <li>rH value</li> <li>Temperature</li> </ul>                                                                                                    |
| ORP                                                                                                    | Cond c                                                                                                    | Cond c 4-pol                                                                                                    | Oxygen (amp.)                                                                                                    |
| <ul> <li>ORP potential</li> <li>ORP [%]</li> <li>Temperature</li> <li>Raw value</li> <li>Raw value temp.</li> </ul>                                                                                            | <ul> <li>Conductivity</li> <li>Temperature</li> <li>Resistance</li> <li>Raw value temp.</li> <li>Phase</li> </ul>                                | <ul> <li>Conductivity</li> <li>Temperature</li> <li>Resistance</li> <li>Raw value temp.</li> </ul>                                               | <ul> <li>Conc. liquid</li> <li>Current</li> <li>Saturation</li> <li>Partial pressure</li> <li>Conc. gas.</li> <li>Temperature</li> <li>Salinity</li> <li>Process pressure</li> <li>Altitude</li> <li>Raw value current</li> <li>Raw value temp.</li> </ul> |
| Oxygen (opt.Memo.)                                                                                                    | Chlorine (CCS142D)                                                                                                    | Free chlorine                                                                                                    | Chlorine dioxide                                                                                                    |
| <ul> <li>Partial pressure</li> <li>Saturation</li> <li>Conc. liquid</li> <li>Conc. gas.</li> <li>Temperature</li> <li>Salinity</li> <li>Process pressure</li> <li>Altitude</li> <li>Raw value temp.</li> </ul> | <ul> <li>Chlor. concentr.</li> <li>Current</li> <li>Temperature</li> <li>pH value</li> <li>Raw value current</li> <li>Raw value temp.</li> </ul> | <ul> <li>Chlor. concentr.</li> <li>Current</li> <li>Temperature</li> <li>pH value</li> <li>Raw value current</li> <li>Raw value temp.</li> </ul> | <ul> <li>Chlor. concentr.</li> <li>Current</li> <li>Temperature</li> <li>Raw value current</li> <li>Raw value temp.</li> </ul>                                                                                                    |
| Total chlorine                                                                                                    |                                                                                                    |                                                                                                    |                                                                                                    |
| Chlor. concentr.     Current     Temperature     Raw value current     Raw value temp                                                                                                    |                                                                                                    |                                                                                                    |                                                                                                    |

*Główne wartości symulowane* **Memosens** (ustawienia fabryczne wyróżnione pogrubioną czcionką)

# *Główne wartości symulowane* **Fixed cable** (ustawienia fabryczne wyróżnione pogrubioną czcionką)

| Cond i                                                                                             | Oxy. (opt.fixed)                                                                                                    | Turbidity                                                                                                | Nitrate                                                                                              | SAC                                                                                                   |
|----------------------------------------------------------------------------------------------------|----------------------------------------------------------------------------------------------------|----------------------------------------------------------------------------------------------------|----------------------------------------------------------------------------------------------------|----------------------------------------------------------------------------------------------------|
| <ul> <li>Conductivity</li> <li>Temperature</li> <li>Resistance</li> <li>Raw value temp.</li> </ul> | <ul> <li>Partial pressure</li> <li>Saturation</li> <li>Conc. liquid</li> <li>Temperature</li> <li>Salinity</li> <li>Raw value temp.</li> <li>Slope</li> </ul> | <ul> <li>Temperature</li> <li>TU value [FNU]</li> <li>TU value [g/l]</li> <li>Raw value temp.</li> </ul> | <ul> <li>Content NO3</li> <li>Content NO3-N</li> <li>Temperature</li> <li>Raw value temp.</li> </ul> | <ul> <li>TOC</li> <li>CSB</li> <li>Temperature</li> <li>SAC value</li> <li>Raw value temp.</li> </ul> |

# 8.2 Funkcje rozszerzone

W menu**Advanc. function** można wprowadzić następujące wartości. Wartości te zawsze odnoszą się do ostatnich parametrów wybranych w menu **Simulation** .

- Calibration value
- Error simulation
- Ramp (continuous)
- Ramp (gradual)

# 8.2.1 Calibration value

Wartość kalibracyjna symulowanego czujnika jest wartością, do której odnosi się symulowana regulacja czujnika.

Jeśli zmieniona zostanie wartość kalibracyjna, nastąpi krótka przerwa w komunikacji pomiędzy przyrządem Memocheck Sim CYPO3D i przetwornikiem, która umożliwi przetwornikowi uwzględnienie ustawień kalibracji.

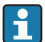

Niekorzystna konfiguracja może spowodować, że mierzone wartości będą wykraczać poza określony zakres pomiarowy. Może to powodować wystąpienie stanów awaryjnych w przetworniku. Szczegółowe informacje na temat kalibracji można znaleźć w Instrukcji Obsługi przetwornika.

#### 8.2.2 Error simulation

Przesłana zostanie lista możliwych błędów, które można ze sobą łączyć.

Kategorie błędów zgodnie z NAMUR (F, M, C, S) powodują następujące reakcje:

- Błędy zgłaszane przez przetwornik jako kategoria "F" są sygnalizowane przez migający wyświetlacz.
- Błędy innych kategorii są wyświetlane na liście diagnostycznej przetwornika.

## 8.2.3 Rampy

**Ramp (continuous)**: Definiowana jest wartość początkowa i końcowa, a także czas trwania rampy (**Starting value**, **Stop value**, **Duration**).

Ramp (gradual): Zamiast czasu całkowitego definiowana jest liczba i czas trwania przyrostów (Number of steps, Time per step).

## Ramp (continuous)

Rampa wzrasta w sposób ciągły bez skoków.

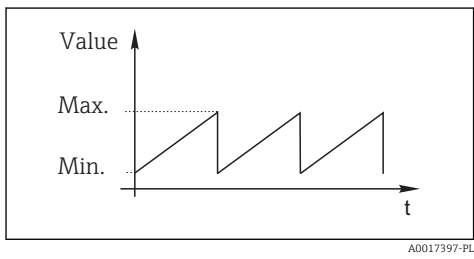

#### Ramp (gradual)

Rampa wzrasta w sposób schodkowy.

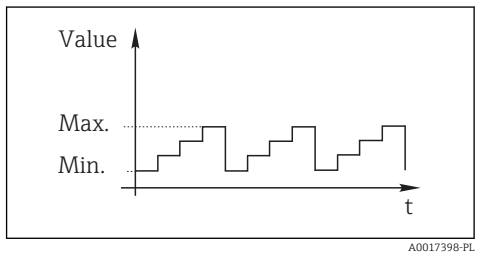

- Rampa jest prostą funkcją liniową y = mx + n. Liniowy element "n" odpowiada zwykle punktowi zerowemu. Współczynnik "m" jest nachyleniem linii.
- Jeśli ustawiona wartość początkowa jest wyższa niż wartość końcowa, nachylenie rampy jest ujemne.

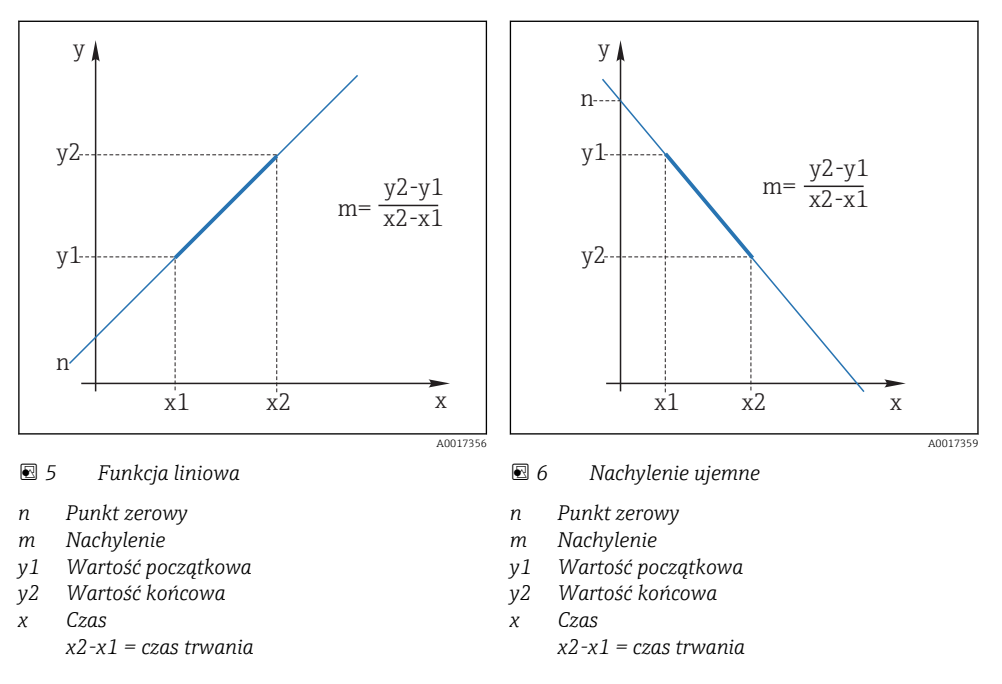

#### 8.2.4 Funkcje rozszerzone: pH glass i pH glass SIL

| Ścieżka menu: MENU/Advanc. function |                                                                             |  |  |  |
|-------------------------------------|-----------------------------------------------------------------------------|--|--|--|
| Funkcja                             | Opcje konfiguracji<br>(ustawienia fabryczne wyróżnione pogrubioną czcionką) |  |  |  |
| Calibration value                   |                                                                             |  |  |  |
| Temp. offset                        | -10.0 10.0 °C<br>0.0 °C                                                     |  |  |  |
| pH comp. isoth.                     | 0.0 12.0 pH<br><b>7.0 pH</b>                                                |  |  |  |
| mV comp. isoth.                     | -300.0 300.0 mV<br><b>0.0 mV</b>                                            |  |  |  |
| Slope                               | 0.01 65.0 mV/pH<br><b>59.16 mV/pH</b>                                       |  |  |  |
| Zero point                          | 0.0 12.0 рН<br><b>7.0 рН</b>                                                |  |  |  |

| Ścieżka menu: MENU/Advanc. function |                                                                             |                                       |                                                                            |                                                                              |                                             |  |  |
|-------------------------------------|-----------------------------------------------------------------------------|---------------------------------------|----------------------------------------------------------------------------|------------------------------------------------------------------------------|---------------------------------------------|--|--|
| Funkcja                             | Opcje konfiguracji<br>(ustawienia fabryczne wyróżnione pogrubioną czcionką) |                                       |                                                                            |                                                                              |                                             |  |  |
| Error simulation                    | Glass SCS failur<br>Temp. sens. def<br>Glass SCS warni                      | e<br>ect<br>ing                       | <ol> <li>Należy</li> <li>P.</li> <li>bi</li> <li>Skasow akcepta</li> </ol> | wybrać numer błą<br>rzetwornik pomia<br>ąd.<br>ać błąd: ponowni<br>ıcji (匡). | ędu (匠).<br>rowy wyświetla<br>e usunąć znak |  |  |
| Rampa                               |                                                                             |                                       | Ramp<br>(continuous)                                                       | Ramp (gradua                                                                 | 1)                                          |  |  |
| Sim. main value                     | Starting<br>value                                                           | Stop value                            | Duration                                                                   | Number of<br>steps                                                           | Time per step                               |  |  |
| pH value                            | -2.0 16.0<br>pH<br><b>-2.0 pH</b>                                           | -2.0 16.0<br>pH<br><b>16.0 pH</b>     | 10 6000 s<br>60 s                                                          | 1 200<br><b>10</b>                                                           | 0.5 600 s<br><b>1 s</b>                     |  |  |
| Temperature                         | -40.0 150.0<br>°C<br><b>-40.0 °C</b>                                        | -40.0 150.0<br>°C<br><b>150.0 °C</b>  | 10 6000 s<br>60 s                                                          | 1 200<br><b>10</b>                                                           | 0.5 600 s<br><b>1 s</b>                     |  |  |
| Raw value                           | -750.0<br>750.0 mV<br><b>-750.0 mV</b>                                      | -750.0<br>750.0 mV<br><b>750.0 mV</b> | 10 6000 s<br>60 s                                                          | 1 200<br><b>10</b>                                                           | 0.5 600 s<br><b>1 s</b>                     |  |  |
| Raw value temp.                     | -40.0 150.0<br>°C<br><b>-40.0 °C</b>                                        | -40.0 150.0<br>°C<br><b>150.0 °C</b>  | 10 6000 s<br>60 s                                                          | 1 200<br>10                                                                  | 0.5 600 s<br><b>1 s</b>                     |  |  |
| SCS resistance                      | 0.001 MΩ<br>1.0 TΩ<br><b>0.001 MΩ</b>                                       | 0.001 MΩ<br>1.0 TΩ<br><b>1.0 TΩ</b>   | 106000 s<br>60 s                                                           | 1 200<br><b>10</b>                                                           | 0.5 600 s<br><b>1 s</b>                     |  |  |

#### 8.2.5 Funkcje rozszerzone: pH Isfet

| Ścieżka menu: MENU/Adva | inc. function                                                               |                                                                                          |                       |                                |                    |                         |  |  |  |
|-------------------------|-----------------------------------------------------------------------------|------------------------------------------------------------------------------------------|-----------------------|--------------------------------|--------------------|-------------------------|--|--|--|
| Funkcja                 | Opcje konfiguracji<br>(ustawienia fabryczne wyróżnione pogrubioną czcionką) |                                                                                          |                       |                                |                    |                         |  |  |  |
| Calibration value       |                                                                             |                                                                                          |                       |                                |                    |                         |  |  |  |
| Temp. offset            | -10.0 10.0 °C                                                               | -10.0 10.0 °C<br>0.0 °C                                                                  |                       |                                |                    |                         |  |  |  |
| Slope                   | 0.01 65.0 mV<br><b>59.16 mV/pH</b>                                          | V/pH                                                                                     |                       |                                |                    |                         |  |  |  |
| pH comp. isoth.         | 0.0 12.0 pH<br><b>7.0 pH</b>                                                |                                                                                          |                       |                                |                    |                         |  |  |  |
| mV comp. isoth.         | -300.0 300.0<br><b>0.0 mV</b>                                               | -300.0 300.0 mV<br>0.0 mV                                                                |                       |                                |                    |                         |  |  |  |
| Asymmetry               | -300.0 300.0<br><b>0.0 mV</b>                                               | -300.0 300.0 mV<br>0.0 mV                                                                |                       |                                |                    |                         |  |  |  |
| Error simulation        | Leak. curr. alan<br>Leak. curr. war<br>Temp. sens. def<br>Sensor supply     | Leak. curr. alarm       1.       Należy wybrać numer błędu (E).         Leak. curr. warn |                       |                                |                    |                         |  |  |  |
| Rampa                   | I                                                                           |                                                                                          | Ramp<br>(continu      | ıp Ramp (gradual)<br>ıtinuous) |                    | 1)                      |  |  |  |
| Sim. main value         | Starting<br>value                                                           | Stop value                                                                               | Duration              | ı                              | Number of steps    | Time per step           |  |  |  |
| pH value                | -2.0 16.0<br>pH<br><b>-2.0 pH</b>                                           | -2.0 16.0<br>pH<br><b>16.0 pH</b>                                                        | 10 600<br><b>60 s</b> | )0 s                           | 1 200<br>10        | 0.5 600 s<br><b>1 s</b> |  |  |  |
| Temperature             | -40.0 150.0<br>°C<br><b>-40.0 °C</b>                                        | -40.0 150.0 -40.0 150.0 10<br>°C °C 60 s<br>-40.0 °C 150.0 °C                            |                       |                                | 1 200<br><b>10</b> | 0.5 600 s<br><b>1 s</b> |  |  |  |
| Raw value               | -750.0<br>750.0 mV<br><b>-750.0 mV</b>                                      | -750.0<br>750.0 mV<br><b>750.0 mV</b>                                                    | 10 600<br><b>60 s</b> | )0 s                           | 1 200<br><b>10</b> | 0.5 600 s<br><b>1 s</b> |  |  |  |
| Raw value temp.         | -40.0 150.0<br>°C<br><b>-40.0 °C</b>                                        | -40.0 150.0<br>°C<br><b>150.0 °C</b>                                                     | 10 600<br>60 s        | 00 s                           | 1 200<br><b>10</b> | 0.5 600 s<br><b>1 s</b> |  |  |  |

#### 8.2.6 Funkcje rozszerzone: pH + ORP

| Ścieżka menu: MENU/Advanc. function |                                                                             |  |  |
|-------------------------------------|-----------------------------------------------------------------------------|--|--|
| Funkcja                             | Opcje konfiguracji<br>(ustawienia fabryczne wyróżnione pogrubioną czcionką) |  |  |
| Calibration value                   |                                                                             |  |  |
| pH value                            | -200.0 mV                                                                   |  |  |
| pH comp. isoth.                     | 0.0 12.0 рН<br><b>7.0 рН</b>                                                |  |  |
| mV comp. isoth.                     | -300.0 300.0 mV<br><b>0.0 mV</b>                                            |  |  |
| Slope                               | 0.01 65.0 mV/pH<br><b>56.12 mV/pH</b>                                       |  |  |
| Zero point                          | 0.0 12.0 рН<br><b>7.0 рН</b>                                                |  |  |
| ORP potential                       |                                                                             |  |  |
| Cal. point 1 [mV]                   | -2.0 2.0 V<br>-200.0 mV                                                     |  |  |
| Cal. point 2 [mV]                   | -2.0 2.0 V<br>200.0 mV                                                      |  |  |
| Cal. point 1 [%]                    | 0.0 100.0 %<br>10.0 %                                                       |  |  |
| Cal. point 2 [%]                    | 0.0 100.0 %<br><b>30.0 %</b>                                                |  |  |
| ORP % slope                         | -30.0 30.0 mV/%<br><b>20.0 mV/%</b>                                         |  |  |
| ORP % zero point                    | -1.0 1.0 V<br>-400.0 mV                                                     |  |  |
| rH value                            | 0.0 100.0 %<br>10.0 %                                                       |  |  |
| rH offset                           | -300.0 300.0 rH<br><b>0.0 rH</b>                                            |  |  |
| Temperature                         | 0.0 100.0 %<br>30.0 %                                                       |  |  |
| Temp. offset                        | -10.0 10.0 °C<br>0.0 °C                                                     |  |  |

| Ścieżka menu: MENU/Advanc | . function                                                                                                    |                                                                             |                                                                                                    |                    |                         |  |
|---------------------------|----------------------------------------------------------------------------------------------------|-----------------------------------------------------------------------------|----------------------------------------------------------------------------------------------------|--------------------|-------------------------|--|
| Funkcja                   | Opcje konfigu<br>(ustawienia f                                                                                              | Opcje konfiguracji<br>(ustawienia fabryczne wyróżnione pogrubioną czcionką) |                                                                                                    |                    |                         |  |
| Error simulation          | Glass SCS failu<br>Ref. SCS failur<br>Temp. sens. de<br>Glass SCS warn<br>Ref. SCS warn<br>Counter spillo<br>Meas. value in | ire<br>e<br>efect<br>ning<br>ver<br>ver<br>vval.                            | <ol> <li>Należy wybrać numer błędu (E).</li> <li>Przetwornik pomiarowy<br/>wyświetla błąd.</li> <li>Skasować błąd: ponownie usunąć znak<br/>akceptacji (E).</li> </ol> |                    |                         |  |
| Rampa                     | ·                                                                                                    |                                                                             | Ramp<br>(continuous)                                                                                                    | Ramp (gradu        | ıal)                    |  |
| Sim. main value           | Starting<br>value                                                                                                    | Stop value                                                                  | Duration                                                                                                    | Number of<br>steps | Time per<br>step        |  |
| pH value                  |                                                                                                    |                                                                             |                                                                                                    |                    |                         |  |
| pH value                  | -2.0 16.0<br>pH<br><b>-2.00 pH</b>                                                                                          | -2.0 16.0<br>pH<br><b>16.0 pH</b>                                           | 106000 s<br>60 s                                                                                                    | 1200<br>10         | 0.5 600 s<br>1 s        |  |
| Raw v. C1-C2 (pH)         | -750.0<br>750.0 mV<br><b>-750.0 mV</b>                                                                                      | -750.0<br>750.0 mV<br><b>750.0 mV</b>                                       | 106000 s<br>60 s                                                                                                    | 1200<br>10         | 0.5 600 s<br><b>1 s</b> |  |
| SCS resistance            | 0.001 MΩ<br>1.000 TΩ<br><b>0.001 MΩ</b>                                                                                     | 0.001 MΩ<br>1.000 TΩ<br><b>1.000 TΩ</b>                                     | 106000 s<br>60 s                                                                                                    | 1200<br>10         | 0.5 600 s<br><b>1 s</b> |  |
| Refer. SCS resist.        | 0.01<br>60.0 kΩ<br><b>0.01 kΩ</b>                                                                                           | -2.0 16.0<br>pH<br><b>16.0 pH</b>                                           | 106000 s<br>60 s                                                                                                    | 1200<br>10         | 0.5 600 s<br><b>1 s</b> |  |
| ORP potential             |                                                                                                    |                                                                             |                                                                                                    |                    |                         |  |
| ORP potential             | -2.0 2.0 V<br>-2.0 V                                                                                                    | -2.0 2.0 V<br><b>2.0 V</b>                                                  | 106000 s<br>60 s                                                                                                    | 1200<br><b>10</b>  | 0.5 600 s<br><b>1 s</b> |  |
| ORP [%]                   | 0.0<br>100.0 %<br><b>0.0 %</b>                                                                                              | 0.0<br>100.0 %<br><b>100.0 %</b>                                            | 106000 s<br>60 s                                                                                                    | 1200<br>10         | 0.5 600 s<br><b>1 s</b> |  |
| Raw valC2 (ORP)           | -2.0 2.0 V<br>-2.0 V                                                                                                    | -2.0 2.0 V<br><b>2.0 V</b>                                                  | 106000 s<br>60 s                                                                                                    | 1200<br>10         | 0.5 600 s<br><b>1 s</b> |  |
| Raw value C1              | -3.0 3.0 V<br>-3.0 V                                                                                                    | -3.0 3.0 V<br><b>3.0 V</b>                                                  | 106000 s<br>60 s                                                                                                    | 1200<br><b>10</b>  | 0.5 600 s<br><b>1 s</b> |  |
| rH value                  |                                                                                                    |                                                                             |                                                                                                    |                    |                         |  |
| rH value                  | -40.0<br>50.0 rH<br><b>-40.0 rH</b>                                                                                         | -40.0<br>50.0 rH<br><b>50.0 rH</b>                                          | 106000 s<br>60 s                                                                                                    | 1200<br>10         | 0.5 600 s<br><b>1 s</b> |  |

| Ścieżka menu: MENU/Advanc. function |                                                                             |                                      |                  |                   |                         |  |
|-------------------------------------|-----------------------------------------------------------------------------|--------------------------------------|------------------|-------------------|-------------------------|--|
| Funkcja                             | Opcje konfiguracji<br>(ustawienia fabryczne wyróżnione pogrubioną czcionką) |                                      |                  |                   |                         |  |
| Temperature                         |                                                                             |                                      |                  |                   |                         |  |
| Temperature                         | -40.0<br>150.0 °C<br><b>-40.0 °C</b>                                        | -40.0<br>150.0 °C<br><b>150.0 °C</b> | 106000 s<br>60 s | 1200<br><b>10</b> | 0.5 600 s<br><b>1 s</b> |  |
| Raw value temp.                     | -40.0<br>150.0 °C<br><b>-40.0 °C</b>                                        | -40.0<br>150.0 °C<br><b>150.0 °C</b> | 106000 s<br>60 s | 1200<br><b>10</b> | 0.5 600 s<br><b>1 s</b> |  |

## 8.2.7 Funkcje rozszerzone: ORP

| Ścieżka menu: MENU/Advanc. function |                                                                             |  |  |
|-------------------------------------|-----------------------------------------------------------------------------|--|--|
| Funkcja                             | Opcje konfiguracji<br>(ustawienia fabryczne wyróżnione pogrubioną czcionką) |  |  |
| Calibration value                   |                                                                             |  |  |
| Cal. point 1 [mV]                   | -2.0 2.0 V<br>-200.0 mV                                                     |  |  |
| Cal. point 2 [mV]                   | -2.0 2.0 V<br>200.0 mV                                                      |  |  |
| Cal. point 1 [%]                    | 0.0 100.0 %<br>10.0 %                                                       |  |  |
| Cal. point 2 [%]                    | 0.0 100.0 %<br><b>30.0 %</b>                                                |  |  |
| ORP mV offset                       | -1.0 1.0 V<br><b>0.0 mV</b>                                                 |  |  |
| Temp. offset                        | -10.0 10.0 °C<br>0.0 °C                                                     |  |  |
| ORP % slope                         | -30.0 30.0 mV/%<br>16.47 mV/%                                               |  |  |
| ORP % zero point                    | -1.0 1.0 V<br>-833.3 mV                                                     |  |  |

| Ścieżka menu: MENU/Advanc. function                      |                                                                             |                                      |                                                                                                    |                    |                         |  |
|----------------------------------------------------------|-----------------------------------------------------------------------------|--------------------------------------|----------------------------------------------------------------------------------------------------|--------------------|-------------------------|--|
| Funkcja                                                  | Opcje konfiguracji<br>(ustawienia fabryczne wyróżnione pogrubioną czcionką) |                                      |                                                                                                    |                    |                         |  |
| Error simulation                                         | Temp. sens. def<br>Sensor supply                                            | ect                                  | <ol> <li>Należy wybrać numer błędu (E).</li> <li>Przetwornik pomiarowy wyświetla<br/>błąd.</li> <li>Skasować błąd: ponownie usunąć znak<br/>akceptacji (E).</li> </ol> |                    |                         |  |
| Rampa   Ramp (gradual)     (continuous)   Ramp (gradual) |                                                                             |                                      |                                                                                                    |                    | վ)                      |  |
| Sim. main value                                          | Starting<br>value                                                           | Stop value                           | Duration                                                                                                    | Number of<br>steps | Time per step           |  |
| ORP potential                                            | -2.0 2.0 V<br>-2.0 V                                                        | -2.0 2.0 V<br><b>2.0 V</b>           | 106000 s<br>60 s                                                                                                    | 1200<br><b>10</b>  | 0.5 600 s<br><b>1 s</b> |  |
| ORP [%]                                                  | 0.0 100.0 %<br><b>0.0 %</b>                                                 | 0.0 100.0 %<br><b>100.0 %</b>        | 106000 s 1200<br>60 s 10                                                                                                    |                    | 0.5 600 s<br><b>1 s</b> |  |
| Temperature                                              | -40.0 150.0<br>°C<br><b>-40.0 °C</b>                                        | -40.0 150.0<br>°C<br><b>150.0 °C</b> | 106000 s<br>60 s                                                                                                    | 1200<br><b>10</b>  | 0.5 600 s<br><b>1 s</b> |  |
| Raw value                                                | -2.0 2.0 V<br>-2.0 V                                                        | -2.0 2.0 V<br><b>2.0 V</b>           | 106000 s<br>60 s                                                                                                    | 1200<br><b>10</b>  | 0.5 600 s<br><b>1 s</b> |  |
| Raw value temp.                                          | -40.0 150.0<br>°C<br><b>-40.0 °C</b>                                        | -40.0 150.0<br>°C<br><b>150.0 °C</b> | 106000 s<br>60 s                                                                                                    | 1200<br><b>10</b>  | 0.5 600 s<br><b>1 s</b> |  |

#### 8.2.8 Funkcje rozszerzone: Cond c, Cond c 4-pol i Cond i

## Ścieżka menu: MENU/Advanc. function

| Sciezka incha. Incha. Inchan |                                                                       |                                                                   |  |
|------------------------------|-----------------------------------------------------------------------|-------------------------------------------------------------------|--|
| Funkcja                      | Opcje konfigu<br>(ustawienia fa                                       | racji<br>bryczne wyróżnione pogrubioną czcionką)                  |  |
| Calibration value            | Przewodność<br>kondukcyjna                                            | Przewodność<br>indukcyjna                                         |  |
| Cell constant                | 0.001 E-03<br>10.0 cm <sup>-1</sup><br><b>10 E-03 cm<sup>-1</sup></b> | 0.001 E-03<br>10.0 cm <sup>-1</sup><br><b>2.9 cm<sup>-1</sup></b> |  |
| Reference value              | 0.001 mS/<br>cm 1.0<br>S/cm<br>0.005 mS/cm                            | 0.001 mS/<br>cm 1.0<br>S/cm<br>100.0 mS/cm                        |  |
| Reference temp.              | 0.0 60.0 °C<br><b>25.58 °C</b>                                        | 0.0 60.0 °C<br><b>25.0 °C</b>                                     |  |
| Temp. offset                 | -10.0 10.0 °<br><b>0.0</b> °C                                         | C                                                                 |  |
| Temp. gradient               | -3.0 3.0<br><b>1.0</b>                                                |                                                                   |  |

| Ścieżka menu: MENU/Advanc. fu | nction                                                                                                    |                                                        |                                                                                                    |                   |                         |
|-------------------------------|----------------------------------------------------------------------------------------------------|--------------------------------------------------------|----------------------------------------------------------------------------------------------------|-------------------|-------------------------|
| Funkcja                       | Opcje konfiguracji<br>(ustawienia fabryczne wyróżnione pogrubioną czcionką)                                                                                                    |                                                        |                                                                                                    |                   |                         |
| Error simulation              | Cond c<br>Polarizat. warn.<br>No Cond. display<br>Temp. sens. defect<br>Sensor supply<br>Cond c 4-pol<br>Polarizat. warn.<br>Cond. val. invalid<br>Temp. sens. defect<br>Broken connector<br>Meas. value inval.<br>Resist. maximum<br>Cond i |                                                        | <ol> <li>Należy wybrać numer błędu (E).</li> <li>Przetwornik pomiarowy wyświetl<br/>błąd.</li> <li>Skasować błąd: ponownie usunąć znak<br/>akceptacji (E).</li> </ol> |                   |                         |
|                               | Cond i<br>Cond. sens. o<br>Cond. val. im<br>Temp. sens.<br>Temp. value<br>Ind. curr. too<br>Ind. curr. too                                                                                                    | lefect<br>valid<br>defect<br>inval.<br>• high<br>• low |                                                                                                    |                   |                         |
| Rampa                         |                                                                                                    |                                                        | RampRamp (gradual)(continuous)                                                                                                    |                   |                         |
| Sim. main value               | Starting<br>value                                                                                                    | Stop value                                             | Duration                                                                                                    | Number of steps   | Time per step           |
| Conductivity                  | 0.001 μS/<br>cm<br>2000 S/cm<br><b>0.001 μS/cm</b>                                                                                                    | 0.001 µS/<br>cm<br>2000 S/cm<br>2000 S/cm              | 106000 s<br>60 s                                                                                                    | 1200<br><b>10</b> | 0.5 600 s<br><b>1 s</b> |
| Temperature                   | -40.0 150.0<br>°C<br><b>-40.0 °C</b>                                                                                                    | -40.0 150.0<br>°C<br><b>150.0 °C</b>                   | 106000 s<br>60 s                                                                                                    | 1200<br><b>10</b> | 0.5 600 s<br><b>1 s</b> |
| Resistance                    | 0.001 mΩ<br>1.0 GΩ<br><b>0.001 mΩ</b>                                                                                                    | 0.001 mΩ<br>1.0 GΩ<br><b>1.0 GΩ</b>                    | 106000 s<br>60 s                                                                                                    | 1200<br>10        | 0.5 600 s<br><b>1 s</b> |
| Raw value temp.               | -40.0 150.0<br>°C<br>- <b>40.0 °C</b>                                                                                                    | -40.0 150.0<br>°C<br><b>150.0 °C</b>                   | 106000 s<br>60 s                                                                                                    | 1200<br><b>10</b> | 0.5 600 s<br><b>1 s</b> |

#### 8.2.9 Funkcje rozszerzone: Oxygen (amp.)

#### Ścieżka menu: MENU/Advanc. function Funkcja Opcje konfiguracji (ustawienia fabryczne wyróżnione pogrubioną czcionką) Calibration value Slope 0.1 pA/hPa ... 5.0 nA/hPa 313.5 pA/hPa Zero point -3.2 nA ... 3.2 nA 0.0 pA -10.0 ... 10.0 °C Temp. offset 0.0 °C Temp. gradient -3.0 ... 3.0 1.0 Temp. coeff. 1 20.00 E-03 ... 40.00 E-03 30.79 E-03 Temp. coeff. 2 100.0 E-06 ... 500.0 E-06 447.6 E-06 Temp. coeff. 3 500.0 E-09 ... 5.000 E-06 4.224 E-06 Temp. coeff. 4 1.000 E-09 ... 70.00 E-09 66.75 E-09

| Ścieżka menu: MENU/Advanc. function |                                                                              |                                          |                                                                                                    |                                     |                         |  |
|-------------------------------------|------------------------------------------------------------------------------|------------------------------------------|----------------------------------------------------------------------------------------------------|-------------------------------------|-------------------------|--|
| Funkcja                             | Opcje konfiguracji<br>(ustawienia fabryczne wyróżnione pogrubioną czcionką)  |                                          |                                                                                                    |                                     |                         |  |
| Error simulation                    | Leak. curr. alarm<br>Leak. curr. warn<br>Temp. sens. defect<br>Sensor supply |                                          | <ol> <li>Należy wybrać numer błędu (E).</li> <li>Przetwornik pomiarowy wyświetla<br/>błąd.</li> <li>Skasować błąd: ponownie usunąć znak<br/>akceptacji (E).</li> </ol> |                                     |                         |  |
| Rampa                               | 1                                                                            |                                          | Ramp<br>(continuous)                                                                                                    | Ramp Ramp (gradual)<br>(continuous) |                         |  |
| Sim. main value                     | Starting<br>value                                                            | Stop value                               | Duration                                                                                                    | Number of<br>steps                  | Time per step           |  |
| Conc. liquid                        | -0.02 120.0<br>mg/l<br><b>-0.02 mg/l</b>                                     | -0.02 120.0<br>mg/l<br><b>120.0 mg/l</b> | 106000 s<br>60 s                                                                                                    | 1200<br><b>10</b>                   | 0.5 600 s<br><b>1 s</b> |  |
| Current                             | 0.0 pA<br>640.0 nA<br><b>0.0 nA</b>                                          | 0.0 pA<br>640.0 nA<br><b>640.0 nA</b>    | 106000 s<br>60 s                                                                                                    | 1200<br><b>10</b>                   | 0.5 600 s<br><b>1 s</b> |  |
| Saturation                          | -0.02<br>1000 % sat<br>- <b>0.02 % sat</b>                                   | -0.02<br>1000 % sat<br><b>1000 % sat</b> | 106000 s<br>60 s                                                                                                    | 1200<br><b>10</b>                   | 0.5 600 s<br><b>1 s</b> |  |
| Partial pressure                    | 0.0 440.0<br>hPa<br><b>0.0 hPa</b>                                           | 0.0 440.0<br>hPa<br><b>440.0 hPa</b>     | 106000 s<br>60 s                                                                                                    | 1200<br><b>10</b>                   | 0.5 600 s<br><b>1 s</b> |  |
| Conc. gas.                          | 0.0 100.0 %<br><b>0.0 %</b>                                                  | 0.0 100.0 %<br><b>100.0 %</b>            | 106000 s<br>60 s                                                                                                    | 1200<br>10                          | 0.5 600 s<br><b>1 s</b> |  |
| Temperature                         | -40.0 60.0<br>°C<br>- <b>40.0 °C</b>                                         | -40.0 60.0<br>°C<br><b>60.0 °C</b>       | 106000 s<br>60 s                                                                                                    | 1200<br><b>10</b>                   | 0.5 600 s<br><b>1 s</b> |  |
| Salinity                            | 0.0 40.0<br>g/kg<br><b>0.0 g/kg</b>                                          | 0.0 40.0<br>g/kg<br><b>40.0 g/kg</b>     | 106000 s<br>60 s                                                                                                    | 1200<br><b>10</b>                   | 0.5 600 s<br><b>1 s</b> |  |
| Process pressure                    | 5009999<br>hPa<br><b>500 hPa</b>                                             | 50099999<br>hPa<br><b>9999 hPa</b>       | 106000 s<br>60 s                                                                                                    | 1200<br><b>10</b>                   | 0.5 600 s<br><b>1 s</b> |  |
| Altitude                            | -3004000 m<br>- <b>300 m</b>                                                 | -3004000 m<br><b>4000 m</b>              | 106000 s<br><b>60 s</b>                                                                                                    | 1200<br><b>10</b>                   | 0.5 600 s<br><b>1 s</b> |  |
| Raw value current                   | 0.0 pA<br>640.0 nA<br><b>0.0 pA</b>                                          | 0.0 pA<br>640.0 nA<br><b>640.0 nA</b>    | 106000 s<br>60 s                                                                                                    | 1200<br><b>10</b>                   | 0.5 600 s<br><b>1 s</b> |  |
| Raw value temp.                     | -40.0 60.0<br>°C<br>-40.0 ℃                                                  | -40.0 60.0<br>°C<br>60.0 °C              | 106000 s<br>60 s                                                                                                    | 1200<br><b>10</b>                   | 0.5 600 s<br><b>1 s</b> |  |

#### 8.2.10 Funkcje rozszerzone: Oxygen (opt.Memo.)

| Ścieżka menu: MENU/Advanc. function |                                                                             |  |  |
|-------------------------------------|-----------------------------------------------------------------------------|--|--|
| Funkcja                             | Opcje konfiguracji<br>(ustawienia fabryczne wyróżnione pogrubioną czcionką) |  |  |
| Calibration value                   |                                                                             |  |  |
| Temp. offset                        | -10.0 10.0 °C<br>0.0 °C                                                     |  |  |
| Temp. gradient                      | -3.0 3.0<br>1.0                                                             |  |  |
| Cal. Quality                        | 0.0 100.0 %<br>100.0 %                                                      |  |  |

| Ścieżka menu: MENU/Adv | anc. function                                                                                                    |                                                                                                    |                    |                    |                         |
|------------------------|----------------------------------------------------------------------------------------------------|----------------------------------------------------------------------------------------------------|--------------------|--------------------|-------------------------|
| Funkcja                | Opcje konfigur<br>(ustawienia fa                                                                                                    | acji<br>bryczne wyróżni                                                                                                    | one pogrubi        | oną czcionką)      |                         |
| Error simulation       | Measurement s<br>No ref. cal. P1<br>No ref. cal. P2<br>No amplitude<br>Tau too low<br>Tau too high<br>Wave form<br>Temp. sens. def<br>Temp. out of sp<br>Electronics tem<br>Electronic-error | Measurement stop       1.       Należy wybrać numer błędu (E).         No ref. cal. P1       Przetwornik pomiarowy wyświe błąd.         No amplitude       błąd.         Tau too low       2.         Skasować błąd: ponownie usunąć zna akceptacji (E).         Wave form         Temp. sens. defect         Temp. out of spec.         Electronics temp.         Electronic-error |                    |                    |                         |
| Rampa                  | ·                                                                                                    |                                                                                                    | Ramp<br>(continuou | Ramp (gradu<br>s)  | al)                     |
| Sim. main value        | Starting<br>value                                                                                                    | Stop value                                                                                                    | Duration           | Number of<br>steps | Time per step           |
| Partial pressure       | 0.0 440.0<br>hPa<br><b>0.0 hPa</b>                                                                                                    | 0.0 440.0<br>hPa<br><b>440.0 hPa</b>                                                                                                    | 106000 s<br>60 s   | 1200<br><b>10</b>  | 0.5 600 s<br><b>1 s</b> |
| Saturation             | -0.02<br>1000 % sat<br><b>-0.02 % sat</b>                                                                                                    | -0.02<br>1000 % sat<br><b>1000 % sat</b>                                                                                                    | 106000 s<br>60 s   | 1200<br><b>10</b>  | 0.5 600 s<br><b>1 s</b> |
| Conc. liquid           | -0.02 120.0<br>mg/l<br><b>-0.02 mg/l</b>                                                                                                    | -0.02 120.0<br>mg/l<br><b>120.0 mg/l</b>                                                                                                    | 106000 s<br>60 s   | 1200<br><b>10</b>  | 0.5 600 s<br><b>1 s</b> |
| Conc. gas.             | 0.0 100.0 %<br><b>0.0 %</b>                                                                                                    | 0.0 100.0 %<br><b>100.0 %</b>                                                                                                    | 106000 s<br>60 s   | 1200<br><b>10</b>  | 0.5 600 s<br><b>1 s</b> |
| Temperature            | -40.0 60.0<br>°C<br>- <b>40.0 °C</b>                                                                                                    | -40.0 60.0<br>°C<br>60.0 ℃                                                                                                    | 106000 s<br>60 s   | 1200<br><b>10</b>  | 0.5 600 s<br><b>1 s</b> |
| Salinity               | 0.0 40.0<br>g/kg<br><b>0.0 g/kg</b>                                                                                                    | 0.0 40.0<br>g/kg<br><b>40.0 g/kg</b>                                                                                                    | 106000 s<br>60 s   | 1200<br><b>10</b>  | 0.5 600 s<br><b>1 s</b> |
| Process pressure       | 5009999<br>hPa<br><b>500 hPa</b>                                                                                                    | 5009999<br>hPa<br><b>9999 hPa</b>                                                                                                    | 106000 s<br>60 s   | 1200<br><b>10</b>  | 0.5 600 s<br>1 s        |
| Altitude               | -3004000 m<br>-300 m                                                                                                    | -3004000 m<br><b>4000 m</b>                                                                                                    | 106000 s<br>60 s   | 1200<br><b>10</b>  | 0.5 600 s<br><b>1 s</b> |
| Raw value temp.        | -40.0 60.0<br>°C<br>- <b>40.0 °C</b>                                                                                                    | -40.0 60.0<br>°C<br>60.0 °C                                                                                                    | 106000 s<br>60 s   | 1200<br>10         | 0.5 600 s<br>1 s        |

#### 8.2.11 Funkcje rozszerzone: Oxy. (opt.fixed)

| Ścieżka menu: MENU/Advanc. function |                                                                                                    |                                                                             |                                                                                                    |  |  |  |
|-------------------------------------|----------------------------------------------------------------------------------------------------|-----------------------------------------------------------------------------|----------------------------------------------------------------------------------------------------|--|--|--|
| Funkcja                             | Opcje konfiguracji<br>(ustawienia fabryczne wyróżnio)                                                                                                 | Opcje konfiguracji<br>(ustawienia fabryczne wyróżnione pogrubioną czcionką) |                                                                                                    |  |  |  |
| Calibration value                   |                                                                                                    |                                                                             |                                                                                                    |  |  |  |
| Slope                               | 0 200 %<br>100%                                                                                                    |                                                                             |                                                                                                    |  |  |  |
| Tau                                 | -5.0 105.0 μs<br><b>20.0 μs</b>                                                                                                    |                                                                             |                                                                                                    |  |  |  |
| Temp. offset                        | -10.0 10.0 °C<br><b>0.0 °C</b>                                                                                                    |                                                                             |                                                                                                    |  |  |  |
| Temp. gradient                      | -3.0 3.0<br>1.0                                                                                                    |                                                                             |                                                                                                    |  |  |  |
| Error simulation                    | Tau too low<br>Tau too high<br>No signal dropout<br>No amplitude<br>Temp. too low<br>Temp. too high<br>LED voltage<br>No LED current<br>Dynamic error | 1.                                                                          | <ul> <li>Należy wybrać numer błędu (E).</li> <li>         Przetwornik pomiarowy wyświetla błąd.     </li> <li>Skasować błąd: ponownie usunąć znak akceptacji (E).</li> </ul> |  |  |  |

| Ścieżka menu: MENU/Advanc. function |                                                                             |                                          |                      |                    |                         |  |
|-------------------------------------|-----------------------------------------------------------------------------|------------------------------------------|----------------------|--------------------|-------------------------|--|
| Funkcja                             | Opcje konfiguracji<br>(ustawienia fabryczne wyróżnione pogrubioną czcionką) |                                          |                      |                    |                         |  |
| Rampa                               |                                                                             |                                          | Ramp<br>(continuous) | Ramp (gradual)     |                         |  |
| Sim. main value                     | Starting<br>value                                                           | Stop value                               | Duration             | Number of<br>steps | Time per step           |  |
| Partial pressure                    | 0.0 440.0<br>hPa<br><b>0.0 hPa</b>                                          | 0.0 440.0<br>hPa<br><b>440.0 hPa</b>     | 106000 s<br>60 s     | 1200<br><b>10</b>  | 0.5 600 s<br><b>1 s</b> |  |
| Saturation                          | -0.02<br>1000 % sat<br><b>-0.02 % sat</b>                                   | -0.02<br>1000 % sat<br><b>1000 % sat</b> | 106000 s<br>60 s     | 1200<br><b>10</b>  | 0.5 600 s<br><b>1 s</b> |  |
| Conc. liquid                        | -0.02 120.0<br>mg/l<br><b>-0.02 mg/l</b>                                    | -0.02 120.0<br>mg/l<br><b>120.0 mg/l</b> | 106000 s<br>60 s     | 1200<br><b>10</b>  | 0.5 600 s<br><b>1 s</b> |  |
| Temperature                         | -40.0 60.0<br>°C<br><b>-40.0 °C</b>                                         | -40.0 60.0<br>°C<br><b>60.0 °C</b>       | 106000 s<br>60 s     | 1200<br><b>10</b>  | 0.5 600 s<br><b>1 s</b> |  |
| Salinity                            | 0.0 40.0<br>g/kg<br><b>0.0 g/kg</b>                                         | 0.0 40.0<br>g/kg<br><b>40.0 g/kg</b>     | 106000 s<br>60 s     | 1200<br><b>10</b>  | 0.5 600 s<br><b>1 s</b> |  |
| Raw value temp.                     | -40.0 60.0<br>°C<br>- <b>40.0 °C</b>                                        | -40.0 60.0<br>°C<br>60.0 ℃               | 106000 s<br>60 s     | 1200<br><b>10</b>  | 0.5 600 s<br><b>1 s</b> |  |
| Slope                               | 0.0 200.0 %<br><b>0.0 %</b>                                                 | 0.0 200.0 %<br><b>200.0 %</b>            | 106000 s<br>60 s     | 1200<br>10         | 0.5 600 s<br><b>1 s</b> |  |

## 8.2.12 Funkcje rozszerzone: Chlorine (CCS142D)

| Ścieżka menu: MENU/Advanc. function |                                                                             |  |  |
|-------------------------------------|-----------------------------------------------------------------------------|--|--|
| Funkcja                             | Opcje konfiguracji<br>(ustawienia fabryczne wyróżnione pogrubioną czcionką) |  |  |
| Calibration value                   |                                                                             |  |  |
| Slope                               | -320.00.01 nA/g/l<br>-25.0 nA/g/l                                           |  |  |
| Zero point                          | -3.200 3.200 nA<br><b>0.0 pA</b>                                            |  |  |
| Temp. offset                        | -10.0 10.0 °C<br>0.0 °C                                                     |  |  |
| Temp. gradient                      | -3.000 3.000<br>1.000                                                       |  |  |

| Ścieżka menu: MENU/Advanc. function |                                        |                                                                             |                                                                                                    |                     |                               |                            |
|-------------------------------------|----------------------------------------|-----------------------------------------------------------------------------|----------------------------------------------------------------------------------------------------|---------------------|-------------------------------|----------------------------|
| Funkcja                             | Opcje konfigur<br>(ustawienia fa       | Opcje konfiguracji<br>(ustawienia fabryczne wyróżnione pogrubioną czcionką) |                                                                                                    |                     |                               |                            |
| Error simulation                    | Temp. sens. defect<br>Sensor supply    |                                                                             | <ol> <li>Należy wybrać numer błędu (匠).</li> <li>Przetwornik pomiarowy wyświetla<br/>błąd.</li> </ol> |                     |                               | edu (匡).<br>rowy wyświetla |
|                                     |                                        |                                                                             | 2.                                                                                                    | Skasowa<br>akceptae | ać błąd: ponownie<br>cji (匡). | e usunąć znak              |
| Rampa                               | Ramp (gradual) (continuous)            |                                                                             |                                                                                                    |                     |                               | )                          |
| Sim. main value                     | Starting<br>value                      | Stop value                                                                  | Duration                                                                                              |                     | Number of steps               | Time per step              |
| Chlor. concentr.                    | 0.00 200.0<br>mg/l<br><b>0.00 mg/l</b> | 0.00 200.0<br>mg/l<br><b>200.0 mg/l</b>                                     | 106000 s<br>60 s                                                                                      |                     | 1200<br><b>10</b>             | 0.5 600 s<br><b>1 s</b>    |
| Current                             | -3.620<br>0.020 μΑ<br><b>-3.620 μΑ</b> | -3.620<br>0.020 μΑ<br><b>0.020 μΑ</b>                                       | 106000 s<br>60 s                                                                                      |                     | 1200<br><b>10</b>             | 0.5 600 s<br><b>1 s</b>    |
| Temperature                         | -40.0 60.0<br>°C<br><b>-40.0 °C</b>    | -40.0 60.0<br>°C<br><b>60.0 °C</b>                                          | 106000 s<br>60 s                                                                                      |                     | 1200<br><b>10</b>             | 0.5 600 s<br><b>1 s</b>    |
| pH value                            | -2.0 16.0<br>pH<br><b>-2.0 pH</b>      | -2.0 16.0<br>pH<br><b>16.0 pH</b>                                           | 106000 s<br>60 s                                                                                      |                     | 1200<br><b>10</b>             | 0.5 600 s<br><b>1 s</b>    |
| Raw value current                   | -3.620<br>0.020 μΑ<br><b>-3.620 μΑ</b> | -3.620<br>0.020 μΑ<br><b>0.020 μΑ</b>                                       | 106000 s<br>60 s                                                                                      |                     | 1200<br><b>10</b>             | 0.5 600 s<br><b>1 s</b>    |
| Raw value temp.                     | -40.0 60.0<br>°C<br><b>-40.0 °C</b>    | -40.0 60.0<br>°C<br><b>60.0 °C</b>                                          | 106<br>60 s                                                                                           | 000 s               | 1200<br><b>10</b>             | 0.5 600 s<br><b>1 s</b>    |

#### 8.2.13 Funkcje rozszerzone: Free chlorine, Chlorine dioxide i Total chlorine

| Ścieżka menu: MENU/Advanc. function                  |                                                                             |                                                                                                    |                      |                    |                         |  |
|------------------------------------------------------|-----------------------------------------------------------------------------|----------------------------------------------------------------------------------------------------|----------------------|--------------------|-------------------------|--|
| Funkcja                                              | Opcje konfiguracji<br>(ustawienia fabryczne wyróżnione pogrubioną czcionką) |                                                                                                    |                      |                    |                         |  |
| Calibration value                                    |                                                                             |                                                                                                    |                      |                    |                         |  |
| Slope                                                | 0.01 nA/mg/l<br>14.00 nA/mg/                                                | 1.0 µA/mg/l<br>′ <b>l</b>                                                                                                    |                      |                    |                         |  |
| Zero point                                           | -15.0 nA 15<br><b>0.0 pA</b>                                                | .0 nA                                                                                                    |                      |                    |                         |  |
| Temp. offset                                         | -10.0 10.0 °<br><b>0.0 °C</b>                                               | С                                                                                                    |                      |                    |                         |  |
| Temp. gradient                                       | 0.5001.500<br><b>1.000</b>                                                  |                                                                                                    |                      |                    |                         |  |
| Error simulation                                     | Leak. curr. alar<br>Leak. curr. war<br>Temp. sens. de<br>Sensor supply      | Leak. curr. alarm       1.       Należy wybrać numer błędu (E).         Leak. curr. warn       -       Przetwornik pomiarowy         Temp. sens. defect       wyświetla błąd.         Sensor supply       2.       Skasować błąd: ponownie usunąć znak akceptacii (E). |                      |                    |                         |  |
| Rampa                                                |                                                                             |                                                                                                    | Ramp<br>(continuous) | Ramp (gradua       | 1)                      |  |
| Sim. main value                                      | Starting<br>value                                                           | Stop value                                                                                                    | Duration             | Number of<br>steps | Time per<br>step        |  |
| Chlor. concentr.                                     | -1.0 201.0<br>mg/l<br><b>-1.0 mg/l</b>                                      | -1.0 201.0<br>mg/l<br><b>201.0 mg/l</b>                                                                                                    | 106000 s<br>60 s     | 1200<br>10         | 0.5 600 s<br><b>1 s</b> |  |
| Current                                              | -0.020<br>3.620 μΑ<br><b>-0.020 nA</b>                                      | -0.020<br>3.620 μΑ<br><b>3.620 μΑ</b>                                                                                                    | 106000 s<br>60 s     | 1200<br>10         | 0.5 600 s<br><b>1 s</b> |  |
| Temperature                                          | -40.0<br>150.0 °C<br><b>-40.0 °C</b>                                        | -40.0<br>150.0 °C<br><b>150.0 °C</b>                                                                                                    | 106000 s<br>60 s     | 1200<br>10         | 0.5 600 s<br><b>1 s</b> |  |
| pH value<br><i>wyłącznie</i> <b>Free chlorine</b> )( | -2.0 16.0<br>pH<br><b>-2.0 pH</b>                                           | -2.0 16.0<br>pH<br><b>16.0 pH</b>                                                                                                    | 106000 s<br>60 s     | 1200<br>10         | 0.5 600 s<br><b>1 s</b> |  |
| Raw value current                                    | -0.020<br>3.620 μΑ<br><b>-0.020 nA</b>                                      | -0.020<br>3.620 μΑ<br><b>3.620 μΑ</b>                                                                                                    | 106000 s<br>60 s     | 1200<br>10         | 0.5 600 s<br><b>1 s</b> |  |
| Raw value temp.                                      | -40.0<br>150.0 °C<br><b>-40.0 °C</b>                                        | -40.0<br>150.0 °C<br><b>150.0 °C</b>                                                                                                    | 106000 s<br>60 s     | 1200<br>10         | 0.5 600 s<br><b>1 s</b> |  |

| Ścieżka menu: MENU/Advanc. function |                                                                                                    |  |  |  |
|-------------------------------------|----------------------------------------------------------------------------------------------------|--|--|--|
| Funkcja                             | Opcje konfiguracji<br>(ustawienia fabryczne wyróżnione pogrubioną czcionką)                                                                                                    |  |  |  |
| Sensor state                        | Jeśli czas pracy czujnika i nasadki czujnika ulegnie zmianie, to w nagłówku<br>pojawi się wykrzyknik, zniknie on po odczytaniu czasu pracy czujnika i nasadki<br>przez przetwornik pomiarowy. |  |  |  |
| Sensor operation                    |                                                                                                    |  |  |  |
| Operating time                      | 0.00 90.00 E03 h<br>8760 h                                                                                                    |  |  |  |
| Charge                              | 0.00 20.00 As<br><b>4.22 As</b>                                                                                                    |  |  |  |
| Cap operation                       |                                                                                                    |  |  |  |
| Operating time                      | 0.00 90.00 E03 h<br><b>8760 h</b>                                                                                                    |  |  |  |
| No. of cap cal.                     |                                                                                                    |  |  |  |
| Zero point                          | 19999<br>1                                                                                                    |  |  |  |
| Slope                               | 19999<br>1                                                                                                    |  |  |  |

## 8.2.14 Funkcje rozszerzone: Turbidity

| Ścieżka menu: MENU/Advanc. function                                                         |                         |  |  |  |
|---------------------------------------------------------------------------------------------|-------------------------|--|--|--|
| Funkcja         Opcje konfiguracji<br>(ustawienia fabryczne wyróżnione pogrubioną czcionką) |                         |  |  |  |
| Calibration value                                                                           |                         |  |  |  |
| Temp. offset                                                                                | -10.0 10.0 °C<br>0.0 °C |  |  |  |

| Ścieżka menu: MENU/Advanc. function |                                                                                                    |                                          |                    |                                                                                                    |                         |                         |  |  |  |  |  |
|-------------------------------------|----------------------------------------------------------------------------------------------------|------------------------------------------|--------------------|----------------------------------------------------------------------------------------------------|-------------------------|-------------------------|--|--|--|--|--|
| Funkcja                             | Opcje konfiguracji<br>(ustawienia fabryczne wyróżnione pogrubioną czcionką)                                                                                    |                                          |                    |                                                                                                    |                         |                         |  |  |  |  |  |
| Error simulation                    | LED error<br>Turbidit. too hig<br>Electronics test<br>Sensor polluted<br>Meas. val. unce<br>No cal. data<br>Temperature er<br>Meas. value inv<br>Measurement s | yh<br>rt.<br>r.<br>al.<br>top            | 1.                 | <ol> <li>Należy wybrać numer błędu (E).</li> <li>Przetwornik pomiarowy wyświetl<br/>błąd.</li> <li>Skasować błąd: ponownie usunąć znak<br/>akceptacji (E).</li> </ol> |                         |                         |  |  |  |  |  |
| Rampa                               |                                                                                                    |                                          | Ramp<br>(conti     | inuous)                                                                                                    | 1)                      |                         |  |  |  |  |  |
| Sim. main value                     | Starting<br>value                                                                                                    | Stop value                               | Durat              | ion                                                                                                    | Number of<br>steps      | Time per step           |  |  |  |  |  |
| Temperature                         | -40.0 150.0<br>°C<br><b>-40.0 °C</b>                                                                                                    | -40.0 150.0<br>°C<br><b>150.0 °C</b>     | 106000 s<br>60 s   |                                                                                                    | 1200<br><b>10</b>       | 0.5 600 s<br><b>1 s</b> |  |  |  |  |  |
| TU value [FNU]                      | 0.0<br>10000.0 FNU<br><b>0.0 FNU</b>                                                                                                    | 0.0<br>10000.0 FNU<br><b>10000.0 FNU</b> | 106000 s<br>60 s   |                                                                                                    | 1200<br>10              | 0.5 600 s<br><b>1 s</b> |  |  |  |  |  |
| TU value [g/l]                      | 0.001 1000<br>g/l<br><b>0.001 g/l</b>                                                                                                    | 0.001 1000<br>g/l<br><b>1000 g/l</b>     | 106000 s<br>60 s   |                                                                                                    | 1200<br><b>10</b>       | 0.5 600 s<br><b>1 s</b> |  |  |  |  |  |
| Raw value temp.                     | -40.0 150.0<br>°C<br><b>-40.0 °C</b>                                                                                                    | -40.0 150.0<br>°C<br><b>150.0 ℃</b>      | 106<br><b>60 s</b> | 000 s                                                                                                    | 0.5 600 s<br><b>1 s</b> |                         |  |  |  |  |  |

#### 8.2.15 Funkcje rozszerzone: Nitrate

| Ścieżka menu: MENU/Advanc. fur | iction                                                                                                    |                                           |                          |                                                                                                    |                         |                         |  |  |  |  |
|--------------------------------|----------------------------------------------------------------------------------------------------|-------------------------------------------|--------------------------|----------------------------------------------------------------------------------------------------|-------------------------|-------------------------|--|--|--|--|
| Funkcja                        | Opcje konfiguracji<br>(ustawienia fabryczne wyróżnione pogrubioną czcionką)                                                                                        |                                           |                          |                                                                                                    |                         |                         |  |  |  |  |
| Calibration value              |                                                                                                    |                                           |                          |                                                                                                    |                         |                         |  |  |  |  |
| Temp. offset                   | -10.0 10.0 °C<br><b>0.0 °C</b>                                                                                                    |                                           |                          |                                                                                                    |                         |                         |  |  |  |  |
| Error simulation               | Flash lamp defe<br>Turbidit. too hig<br>Electronics test<br>Filter change<br>Meas. val. unce<br>No cal. data<br>Temperature er<br>Measurement s<br>Meas. value inv | ect<br>gh<br>rt.<br>r.<br>top<br>al.      | 1.                       | <ol> <li>Należy wybrać numer błędu (E).</li> <li>Przetwornik pomiarowy wyświe<br/>błąd.</li> <li>Skasować błąd: ponownie usunąć zna<br/>akceptacji (E).</li> </ol> |                         |                         |  |  |  |  |
| Rampa                          |                                                                                                    |                                           |                          | inuous)                                                                                                    | Ramp (gradual)          |                         |  |  |  |  |
| Sim. main value                | Starting<br>value                                                                                                    | Stop value                                | Duration                 |                                                                                                    | Number of<br>steps      | Time per step           |  |  |  |  |
| Content NO3                    | 0.001 mg/l<br>550 mg/l<br><b>0.001 mg/l</b>                                                                                                    | 0.001 mg/l<br>550 mg/l<br><b>550 mg/l</b> | 106000 s<br>60 s         |                                                                                                    | 1200<br><b>10</b>       | 0.5 600 s<br><b>1 s</b> |  |  |  |  |
| Content NO3-N                  | 0.0 μg/l<br>500.0 mg/l<br><b>0.0 μg/l</b>                                                                                                    | 106<br><b>60 s</b>                        | 000 s                    | 1200<br><b>10</b>                                                                                                    | 0.5 600 s<br><b>1 s</b> |                         |  |  |  |  |
| Temperature                    | -40.0 150.0<br>°C<br><b>-40.0 °C</b>                                                                                                    | 106<br>60 s                               | 106000 s 1200<br>60 s 10 |                                                                                                    | 0.5 600 s<br><b>1 s</b> |                         |  |  |  |  |
| Raw value temp.                | -40.0 150.0<br>°C<br><b>-40.0 °C</b>                                                                                                    | -40.0 150.0<br>°C<br><b>150.0 °C</b>      | 106<br>60 s              | 000 s                                                                                                    | 1200<br><b>10</b>       | 0.5 600 s<br><b>1 s</b> |  |  |  |  |

#### 8.2.16 Funkcje rozszerzone: SAC

| Ścieżka menu: MENU/Advanc. fur | iction                                                                                                    |                                                                     |                    |                                                                                                    |                    |                         |  |  |  |  |  |
|--------------------------------|----------------------------------------------------------------------------------------------------|---------------------------------------------------------------------|--------------------|----------------------------------------------------------------------------------------------------|--------------------|-------------------------|--|--|--|--|--|
| Funkcja                        | ccja Opcje konfiguracji<br>(ustawienia fabryczne wyróżnione pogrubioną czcionką)                                                                |                                                                     |                    |                                                                                                    |                    |                         |  |  |  |  |  |
| Calibration value              |                                                                                                    |                                                                     |                    |                                                                                                    |                    |                         |  |  |  |  |  |
| Temp. offset                   | -10.0 10.0 °C<br>0.0 °C                                                                                                    |                                                                     |                    |                                                                                                    |                    |                         |  |  |  |  |  |
| Error simulation               | Flash lamp defe<br>Turbidit. too hig<br>Electronics test<br>Filter change<br>Meas. val. unce<br>No cal. data<br>Temperature er<br>Measurement s | ect<br>gh<br>rt.<br>r.<br>top                                       | 1.                 | <ol> <li>Należy wybrać numer błędu (E).</li> <li>Przetwornik pomiarowy wyświetla<br/>błąd.</li> <li>Skasować błąd: ponownie usunąć znak<br/>akceptacji (E).</li> </ol> |                    |                         |  |  |  |  |  |
| Rampa                          |                                                                                                    |                                                                     | Ramp<br>(cont      | )<br>inuous)                                                                                                    | Ramp (gradual)     |                         |  |  |  |  |  |
| Sim. main value                | Starting<br>value                                                                                                    | Stop value                                                          | Durat              | tion                                                                                                    | Number of<br>steps | Time per step           |  |  |  |  |  |
| ТОС                            | 0.000 mg/l<br>100.0 g/l<br><b>0.000 mg/l</b>                                                                                                    | 0.000 mg/l<br>100.0 g/l<br><b>100.0 g/l</b>                         | 106<br>60 s        | 000 s                                                                                                    | 1200<br><b>10</b>  | 0.5 600 s<br><b>1 s</b> |  |  |  |  |  |
| CSB                            | 0.000 mg/l<br>100.0 g/l<br><b>0.000 mg/l</b>                                                                                                    | 0.000 mg/l<br>100.0 g/l<br><b>100.0 g/l</b>                         | 106<br>60 s        | 000 s                                                                                                    | 1200<br><b>10</b>  | 0.5 600 s<br><b>1 s</b> |  |  |  |  |  |
| Temperature                    | -40.0 150.0<br>°C<br><b>-40.0 °C</b>                                                                                                    | -40.0 150.0<br>°C<br><b>150.0 °C</b>                                | 106<br><b>60 s</b> | 000 s                                                                                                    | 1200<br><b>10</b>  | 0.5 600 s<br><b>1 s</b> |  |  |  |  |  |
| SAC value                      | 0.0<br>100.0 E03<br>m <sup>-1</sup><br><b>0.0 m</b> <sup>-1</sup>                                                                               | 0.0<br>100.0 E03<br>m <sup>-1</sup><br>100.0 E03<br>m <sup>-1</sup> | 106<br>60 s        | 000 s                                                                                                    | 1200<br><b>10</b>  | 0.5 600 s<br><b>1 s</b> |  |  |  |  |  |
| Raw value temp.                | -40.0 150.0<br>°C<br>- <b>40.0 °C</b>                                                                                                    | -40.0 150.0<br>°C<br><b>150.0 °C</b>                                | 106<br>60 s        | 000 s                                                                                                    | 1200<br><b>10</b>  | 0.5 600 s<br><b>1 s</b> |  |  |  |  |  |

# 9 Diagnostyka

| Ścieżka menu: MENU/Diagnos | tics       |                                                                                                    |
|----------------------------|------------|----------------------------------------------------------------------------------------------------|
| Funkcja                    |            | Uwagi                                                                                                    |
| Diagnostic list            |            | Komunikaty diagnostyczne dostarczają informacji<br>dla serwisu Endress+Hauser.                                           |
| Order code                 | CYP03D-xxx |                                                                                                    |
| Serial number              | xxxxxxxxxx |                                                                                                    |
| Software                   | x.xx.xx    |                                                                                                    |
| Hardware                   | x.xx.xx    |                                                                                                    |
| ⊳ Reset                    |            | Urządzenie zostanie ponownie uruchomione.<br>Zapisane ustawienia zostaną zachowane.                                      |
| ▷ Factory settings         |            | Przywracane są wartości fabryczne wszystkich<br>ustawienia przyrządu. Wszystkie zapisane<br>ustawienia zostaną usunięte. |

# 10 Konserwacja

## 10.1 Czyszczenie

 Przyrząd należy czyścić wyłącznie dostępnymi w handlu, łagodnymi, stosowanymi w gospodarstwach domowych środkami czyszczącymi.

# 10.2 Wymiana baterii

Komora baterii znajduje się z tyłu przyrządu. Dozwolone typy baterii: → 🗎 6.

► Komorę baterii można otwierać wyłącznie w strefie niezagrożonej wybuchem!

# 10.3 Wzorcowanie i kwalifikacja

Symulator Memocheck Sim CYPO3D ze świadectwem jakości lub wzorcowania może być również używany do kwalifikacji punktu pomiarowego.

Świadectwa jakości i wzorcowania mogą być odnawiane:

W tym celu należy zwrócić symulator Memocheck Sim CYPO3D do Endress+Hauser. W przypadku **rekwalifikacji** przyrząd jest poddawany wszystkim testom i wystawiane jest nowe świadectwo jakości.

W przypadku **ponownego wzorcowania** oprócz rekwalifikacji przeprowadzana jest również procedura wzorcowania. Wystawiane jest świadectwo jakości i wzorcowania. Zalecana częstotliwość testów wynosi 1 rok.

# 11 Naprawa

## 11.1 Części zamienne

#### Pokrywa komory baterii

Kod zam. 71138380

#### 11.2 Zwrot

Urządzenie należy zwrócić do naprawy, kalibracji fabrycznej lub gdy zamówiono lub dostarczono nieprawidłowe urządzenie. Firma Endress+Hauser posiadająca certyfikat ISO, zgodnie z wymogami przepisów prawa, jest obowiązana przestrzegać określonych procedur w przypadku zwrotu urządzeń, które wchodziły w kontakt z medium procesowym.

Aby zapewnić wymianę, bezpieczny i profesjonalny zwrot przyrządu:

 Zapoznać się z informacjami, procedurą i warunkami zwrotu urządzeń na stronie: www.endress.com/support/return-material.

# 11.3 Utylizacja

Urządzenie zawiera podzespoły elektroniczne. Produkt należy zutylizować, jako odpad elektroniczny.

▶ Należy przestrzegać lokalnych przepisów.

Zużyte baterie należy utylizować zgodnie z obowiązującymi przepisami.

# 12 Akcesoria

W następnych rozdziałach opisano ważniejsze akcesoria dostępne w czasie wydania niniejszego dokumentu.

► Informacje o akcesoriach, które nie zostały wymienione w niniejszej publikacji można uzyskać u regionalnych przedstawicieli firmy Endress+Hauser.

# 12.1 Przewód do transmisji danych ze złączem Memosens

| Kod zam. | Przewód CYK10 do transmisji danych ze<br>złączem Memosens (opcja)                         |
|----------|-------------------------------------------------------------------------------------------|
| 71128718 | CYK10-A032 + adapter, przewody do listwy<br>zaciskowej; dla stref niezagrożonych wybuchem |
| 71128721 | CYK10-G032 + adapter; tylko dla CYP03D, dla<br>stref zagrożonych wybuchem                 |

Aby podłączyć symulator Memocheck Sim CYP03D do przetwornika ze złączem M12 lub Pg, wymagane jest użycie przewodu CYK10 do transmisji danych Memosens dostarczonego w zestawie. Przewód jest zawsze dostarczany wraz z adapterem, umożliwiającym podłączenie do gniazda M12 lub złącza Pg. Ten przewód jest konieczny w przypadku symulacji czujników ze stałym przewodem (czujników mętności, azotanów, indukcyjnego czujnika przewodności, optycznego czujnika tlenu), za pomocą symulatora Memocheck Sim CYP03D ). W przypadku czujników ze złączem Memosens (pH/redoks; tlenu, konduktometryczny czujnik przewodności, chloru), odpowiedni przewód znajduje się już w punkcie pomiarowym.

# 12.2 Futerał do przechowywania

| Kod zam. | Futerał symulatora Memocheck Sim CYP03D |
|----------|-----------------------------------------|
| 71183327 | Ex                                      |

W strefach zagrożonych wybuchem futerał symulatora Memocheck można otwierać wyłącznie w celu wyjęcia i ponownego schowania symulatora Memocheck. Po otwarciu futerału nigdy nie należy dopuścić do gromadzenia się ładunków elektrostatycznych wskutek np.kontaktu z medium procesowym.

# 13 Dane techniczne

## 13.1 Warunki pracy: środowisko

#### 13.1.1 Zakres temperatury otoczenia

–20 ... 50 °C (–4 ... 122 °F)

#### 13.1.2 Temperatura składowania

-20...55 °C (-4...130 °F)

#### 13.1.3 Stopień ochrony

IP55

#### 13.1.4 Kompatybilność elektromagnetyczna

Emisja zakłóceń oraz odporność na zakłócenia, zgodnie z EN 61326-1: 2013, środowisko przemysłowe - klasa A

## 13.2 Budowa mechaniczna

#### 13.2.1 Wymiary

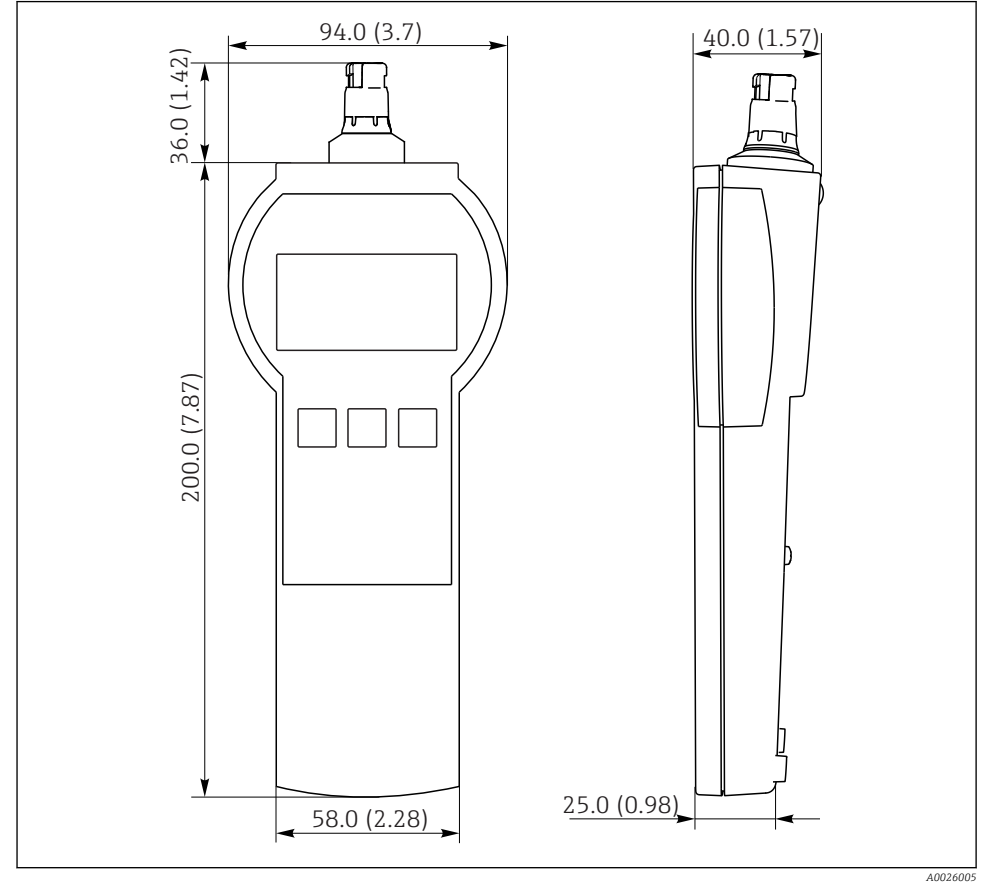

7 Symulator Memocheck Sim CYP03D
 Wszystkie wymiary w mm (calach)

#### 13.2.2 Masa (z bateriami)

0.3 kg (0.7 lbs)

#### 13.2.3 Materiały

Obudowa:

ABS (UL 94 HB)

#### 13.2.4 Baterie

W przypadku przyrządu symulatora Memocheck Sim CYP03D należy stosować wyłącznie wymienione poniżej typy baterii, ponieważ posiadają one dopuszczenie Ex:

- Energizer, EN91 (AA, 1.5 V, LR6 wg normy IEC), x 3
- Temperatura składowania baterii: -20...35 °C (-4...95 °F)

# Spis haseł

# Α

| Adaptacja przyrządu             | 20 |
|---------------------------------|----|
| Adres producenta                | 12 |
| Akcesoria                       |    |
| Futerał do przechowywania       | 48 |
| Przewód do transmisji danych ze |    |
| złączem Memosens                | 48 |
|                                 |    |

# В

| 2                             |
|-------------------------------|
| Baterie                       |
| Bezpieczeństwo eksploatacji 6 |
| Bezpieczeństwo pracy 5        |
| Bezpieczeństwo produktu 6     |
| Budowa mechaniczna            |

# С

| Calibration value          | 24 |
|----------------------------|----|
| Certyfikaty i dopuszczenia | 12 |
| Części zamienne            | 47 |
| Czyszczenie                | 46 |

# D

| Dane techniczne      | 49 |
|----------------------|----|
| Deklaracja zgodności | 2  |
| Diagnostyka          | 46 |
| Dopuszczenia Ex      | 12 |

# Ε

| Error simulation |  |  |  |  |  |  |  |  | 24 |
|------------------|--|--|--|--|--|--|--|--|----|
|                  |  |  |  |  |  |  |  |  |    |

#### **F** Fւ

| unkcje rozszerzone | 24 |
|--------------------|----|
| Chlorine           | 39 |
| Conductivity       | 32 |
| Free chlorine      | 41 |
| Nitrate            | 44 |
| ORP                | 30 |
| Oxy. (opt.fixed)   | 38 |
| Oxygen (amp.)      | 34 |
| Oxygen (opt.Memo.) | 36 |
| pH + ORP           | 28 |
| pH glass           | 25 |
| pH glass SIL       | 25 |
| pH Isfet           | 27 |
| SAC                | 45 |

| Turbidity                           |
|-------------------------------------|
| Ι                                   |
| Identyfikacja produktu              |
| Instrukcje dotyczące bezpieczeństwa |
| Bezpieczeństwo eksploatacji 6       |
| Strefy zagrożone wybuchem 6         |
| Interfejs użytkownika               |
| J                                   |

# К

| Kod zamówieniowy                  | 11 |
|-----------------------------------|----|
| Kompatybilność elektromagnetyczna | 49 |
| Koncepcja obsługi                 | 17 |
| Konserwacja                       | 46 |

## М

| Masa         | 50 |
|--------------|----|
| Materiały    | 50 |
| Menu obsługi | 16 |

# N

| Naprawa  |    |   |    |    |    |    |     |    |    |  |  |  |  |  |  |  | 47 |
|----------|----|---|----|----|----|----|-----|----|----|--|--|--|--|--|--|--|----|
| Nowoczes | sn | а | te | ec | hı | 10 | olo | bg | ia |  |  |  |  |  |  |  | 6  |

#### 0

| Obsługa          |  |  |  |  |  |  |  |  |  | 2 | 20 |
|------------------|--|--|--|--|--|--|--|--|--|---|----|
| Odbiór dostawy   |  |  |  |  |  |  |  |  |  |   | 11 |
| Opis przyrządu . |  |  |  |  |  |  |  |  |  |   | 9  |
| Ostrzeżenia      |  |  |  |  |  |  |  |  |  |   | 4  |

## P

| Personel                | . 5 |
|-------------------------|-----|
| Podłączenie elektryczne | 13  |
| Przeznaczenie przyrządu | 5   |
| Przyciski               | 14  |
| Przyciski obsługi       | 14  |

# R

| Ramp (continuous) |  |  |  |  |  |  |  |  | 24 |
|-------------------|--|--|--|--|--|--|--|--|----|
| Ramp (gradual)    |  |  |  |  |  |  |  |  | 24 |

# S

| Sposób podłączenia |  |  |  |  |  |  |  |  | 13 |
|--------------------|--|--|--|--|--|--|--|--|----|
| L                  |  |  |  |  |  |  |  |  |    |

| Stopień ochrony     |
|---------------------|
| Strona produktowa   |
| Struktura menu      |
| Symbole             |
| Szybka konfiguracja |

# Т

| Tabliczka znamionowa    |  |  |  |  |  |  | 11 |
|-------------------------|--|--|--|--|--|--|----|
| Temperatura składowania |  |  |  |  |  |  | 49 |

# U

| Układ pomiarowy                 | 9  |
|---------------------------------|----|
| Uruchomienie                    | 8  |
| Ustawienia                      |    |
| Funkcje rozszerzone             | 25 |
| Język obsługi 1                 | 18 |
| Ogólne                          | 20 |
| Szybka konfiguracja 1           | 18 |
| Wybór parametrów 2              | 21 |
| Zmienna symulowana i symulowane |    |
| wartości                        | 21 |
| Ustawienia wyświetlacza 2       | 20 |
| Utylizacja                      | ŧ7 |

#### W

| Warianty obsługi                |
|---------------------------------|
| Wartości symulowane             |
| Włączenie                       |
| Wskazówki bezpieczeństwa        |
| Wymagania dotyczące personelu 5 |
| Wymagania dotyczące personelu 5 |
| Wymiana baterii                 |
| Wymiary                         |
| Wyświetlacz                     |
| Wzorcowanie i kwalifikacia 46   |

# Ζ

| Zakres dostawy               | 12  |
|------------------------------|-----|
| Zakres temperatury otoczenia | 49  |
| Zastosowanie                 | . 5 |
| Znak <b>CE</b>               | 12  |
| Zwrot                        | 47  |

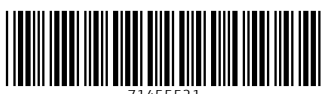

71455521

# www.addresses.endress.com

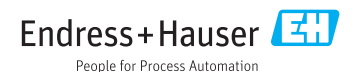